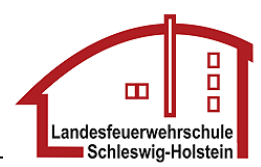

# Erstellen einer AAO im Internet

Anleitung Modul Alarm- und Ausrückeordnung Rev. 1.3 vom 16. Juni 2011

#### Inhaltsverzeichnis

| 1.       | Grundlagen4                                            |
|----------|--------------------------------------------------------|
| 1.1.     | Voraussetzungen                                        |
| 1.2.     | Grundbegriffe                                          |
| 1.2.1.   | Ausrückebereiche                                       |
| 1.2.2.   | Einsatzszenarien                                       |
| 1.2.3.   | Alarmschleifen7                                        |
| 1.2.4.   | Bereichsfolgen                                         |
| 1.2.5.   | Gemeindeübergreifende Hilfe                            |
| 1.2.6.   | Taktische Einheit                                      |
| 1.2.7.   | Planungstiefe                                          |
| 2.       | Befehle                                                |
| 2.1.     | Start Alarm- und Ausrückeordnung12                     |
| 2.2.     | Einsatzszenarien und Alarmplanung Ortsfeuerwehren12    |
| 2.2.1.   | Aufbau der Register                                    |
| 2.2.2.   | Register: Verfügbare Alarmschleifen13                  |
| 2.2.3.   | Register: Bereichsfolgen14                             |
| 2.2.4.   | Register: Erweiterungen/Ergänzungen16                  |
| 2.2.5.   | Bearbeiten der Grundschadenarten / Einsatzszenarien 17 |
| 2.2.5.1. | Register Bilanz / Taktische Einheiten                  |
| 2.2.5.2. | Register zugew. Alarmschleifen                         |
| 2.2.5.3. | Register zugew. Fahrzeuge                              |
| 2.2.5.4. | Register Besondere Einsatzmittel                       |
| 2.2.6.   | Einsatzszenarien kopieren                              |
| 2.3.     | Gemeindeübergreifende Löschhilfe bekommen              |
| 2.3.1.   | Register Nachbarfeuerwehren festlegen 24               |
| 2.3.2.   | Nachbarfeuerwehren bearbeiten                          |
| 2.3.2.1. | Register Aktionsradien                                 |
| 2.3.2.2. | Register Taktische Einheiten                           |
| 2.3.2.3. | Register Alarmschleifen                                |
| 2.3.2.4. | Register Fahrzeuge                                     |
| 2.4.     | Gemeindeübergreifende Löschhilfe geben                 |
| 2.4.1.   | Aufbau des Menüs 31                                    |
| 2.4.2.   | Bearbeiten von Taktischen Einheiten 31                 |
| 2.4.3.   | Export von Taktischen Einheiten                        |
|          |                                                        |

| 2.5. | Planungstiefe                                 | 3 |
|------|-----------------------------------------------|---|
| 2.6. | Dokumentation                                 | 4 |
| 3.   | Vorgehen beim Erstellen einer AAO             | 5 |
| 3.1. | Vorarbeit im Feuerwehrbedarfsplan             | 5 |
| 3.2. | Anlegen der Alarmschleifen                    | 5 |
| 3.3. | Bearbeiten der Einsatzszenarien FEU K und FEU | 5 |
| 3.4. | Kopieren von Einsatzszenarien                 | ô |
| 3.5. | Anlegen der Nachbarfeuerwehren                | ô |
| 3.6. | Eingabe der Bereichsfolgen                    | ô |
| 3.7. | Planung der Ergänzungen und Erweiterungen     | ô |
| 3.8. | Erhöhung der Planungstiefe                    | ô |

# 1. Grundlagen

## 1.1. Voraussetzungen

Zum Erstellen einer AAO sind folgende Voraussetzungen notwendig:

- Alle Ausrückebereiche müssen angelegt sein
- Alle Lösch- und Sonderfahrzeuge müssen angelegt sein
- Erstellen des Feuerwehrbedarfsplans im Internet

Für jeden Ausrückebereich wird eine getrennte AAO erstellt.

## 1.2. Grundbegriffe

#### 1.2.1. Ausrückebereiche

Genau wie in der Feuerwehrbedarfsplanung wird auch im Modul AAO jeder Ausrückebereich mit einer eigenen Planung versehen. Daten, die bereits in der Feuerwehrbedarfsplanung hinterlegt wurden, wie z.B.:

- Löschfahrzeuge
- Sonderfahrzeuge
- Angaben zur Risikoklasse und Bebauung

werden bei Bedarf in die AAO übernommen.

Für die AAO kommen für jeden Ausrückebereich weitere Daten hinzu:

- Einsatzszenarien (Grundschadenarten) Feuer
- Einsatzszenarien (Grundschadenarten) Technische Hilfe
- Alarmschleifen zur Alarmierung von Einsatzkräften
- Bereichsfolgen
- Planung der Ergänzungen und Erweiterungen zu den Grundschadenarten

Bei der AAO kann jeder Ausrückebereich auf die Einsatzmittel der anderen Ausrückebereiche zurückgreifen.

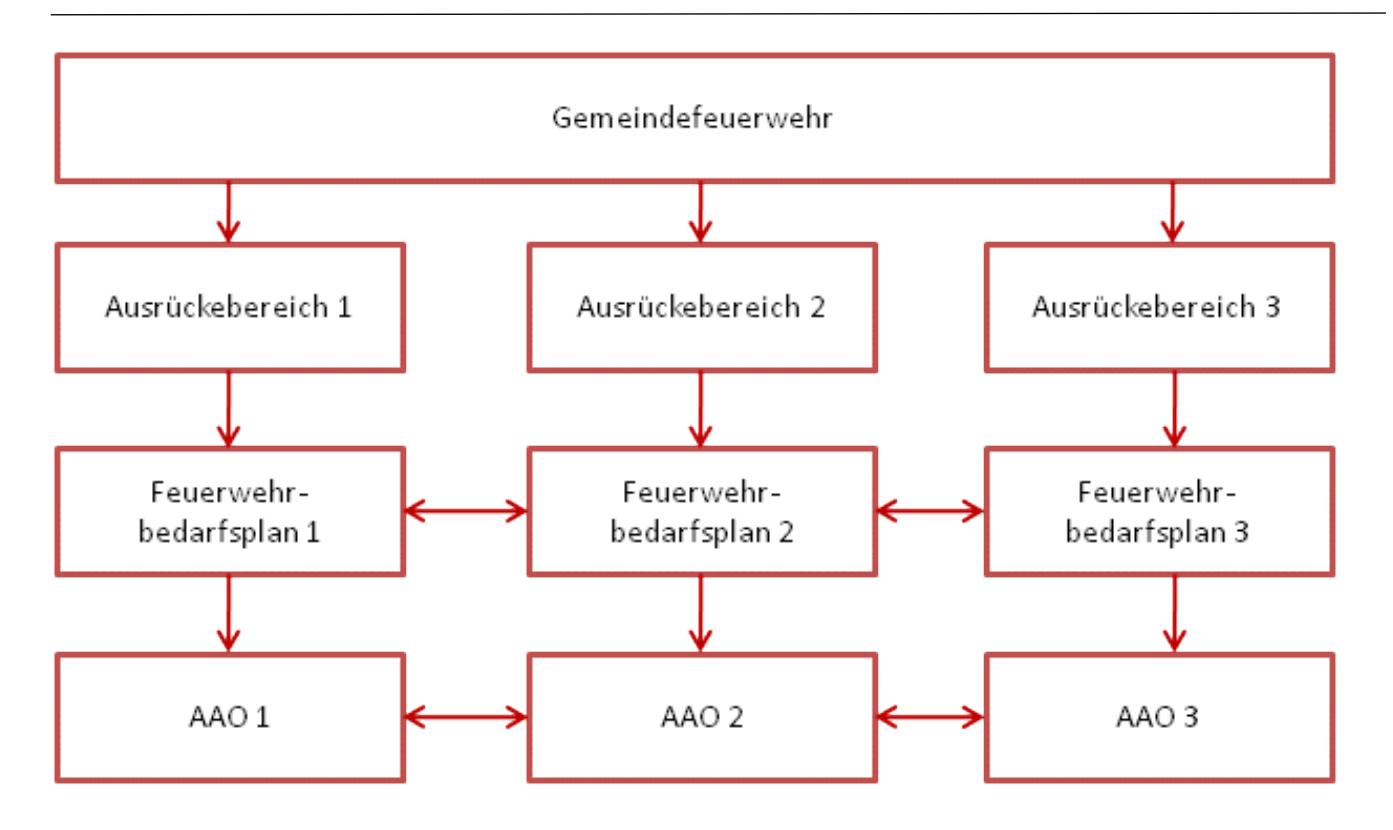

Abb:. Jeder Ausrückebereich hat seine eigene Planung, wobei Einsatzmittel gegenseitig zur Verfügung stehen

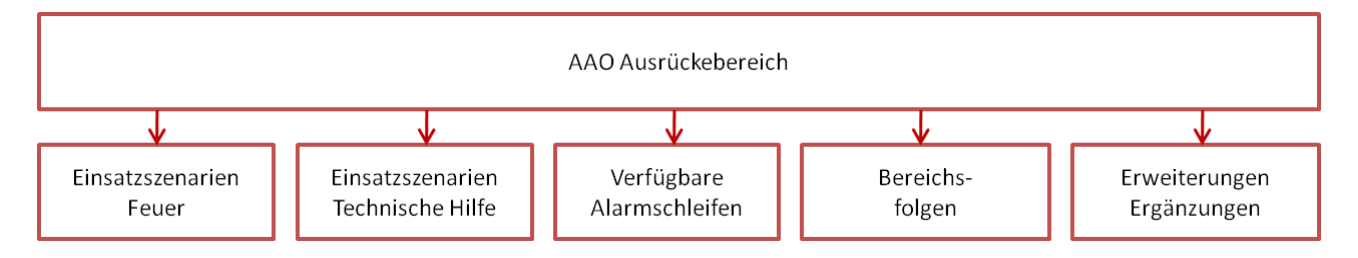

Abb.: Elemente der AAO in einem Ausrückebereich

#### 1.2.2. Einsatzszenarien

Verwendet werden die landesempfohlenen Einsatzstichwörter für Schleswig-Holstein in der dreistufigen Form:

- Grundschadenart, z.B. FEU oder FEU 2
- Erweiterung, z.B. BAHN oder SCHIFF
- Ergänzung, z.B. Y oder X

Hauptbestandteil der AAO ist es, den Grundschadenarten Einsatzmittel zuzuweisen.

Um den Planungsaufwand möglichst gering zu halten, sind einige der Grundschadenarten mit ähnlichen Anforderungen zu sogenannten *Einsatzszenarien* gruppiert worden. Die Einsatzszenarien werden in die beiden Kategorien *Feuer* und *Technische Hilfe* unterteilt.

Die auf Einsatzobjekte bzw. auf besondere Gefahren bezogenen Erweiterungen und Ergänzungen zu den Grundschadenarten werden getrennt geplant.

Andere Grundschadenarten (z.B. Rettungsdienst, Technisches Hilfswerk etc.) werden nicht berücksichtigt, bzw. sind in die Einsatzszenarien integriert. Eine Sonderstellung auf Grund der Feuerwehrbedarfsplanung nimmt das FEU Y ein.

Den Einsatzszenarien werden die folgenden Elemente zugewiesen:

- Alarmschleifen
- Löschfahrzeuge
- Sonderfahrzeuge
- Besondere Einsatzmittel

Für jedes Einsatzszenario wird genau eine Planung hinterlegt.

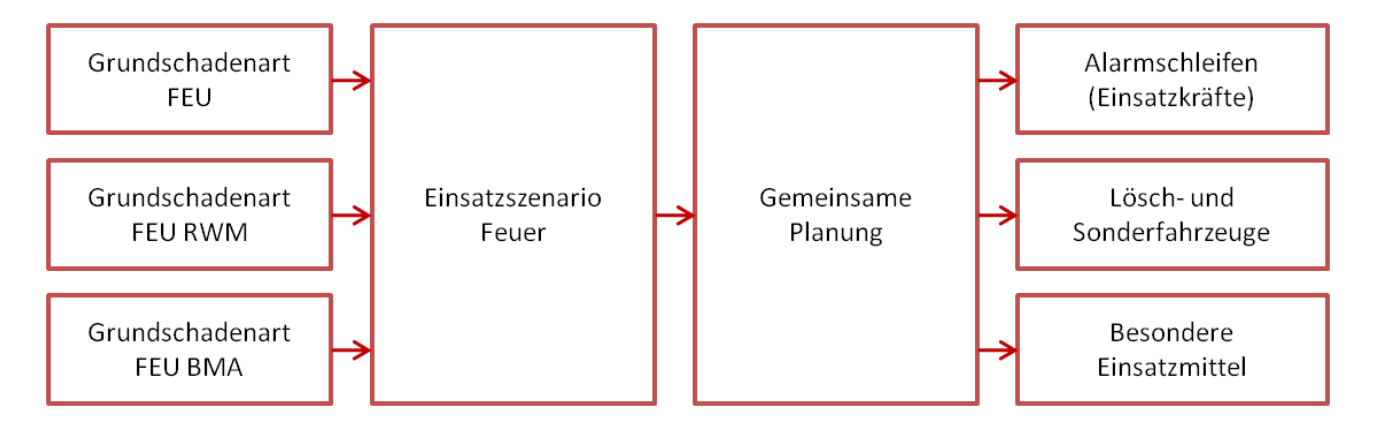

Abb.: Beispiel für die Gruppierung von Grundschadenarten zu Einsatzszenarien

#### 1.2.3. Alarmschleifen

Die Alarmschleife ist eine frei wählbare Zusammenstellung von Einsatzkräften, die gemeinsam alarmiert werden. Für jede Alarmschleife ist die Anzahl der Einsatzkräfte zu benennen, die nach Alarmierung mindestens an der Einsatzstelle verfügbar ist. Hierbei wird die Verfügbarkeit getrennt nach Tag und Nacht erfasst.

Für jeden Ausrückebereich werden alle verfügbaren Alarmschleifen hinterlegt.

Innerhalb der Einsatzszenarien werden dann ein oder mehrere der verfügbaren Alarmschleifen dem Einsatzszenario zugewiesen. Hierbei können auch Alarmschleifen aus den anderen Ausrückebereichen zugewiesen werden.

Bei der Zuweisung der Alarmschleifen gibt es unterschiedliche Optionen, um alle Formen der Alarmierung zu berücksichtigen.

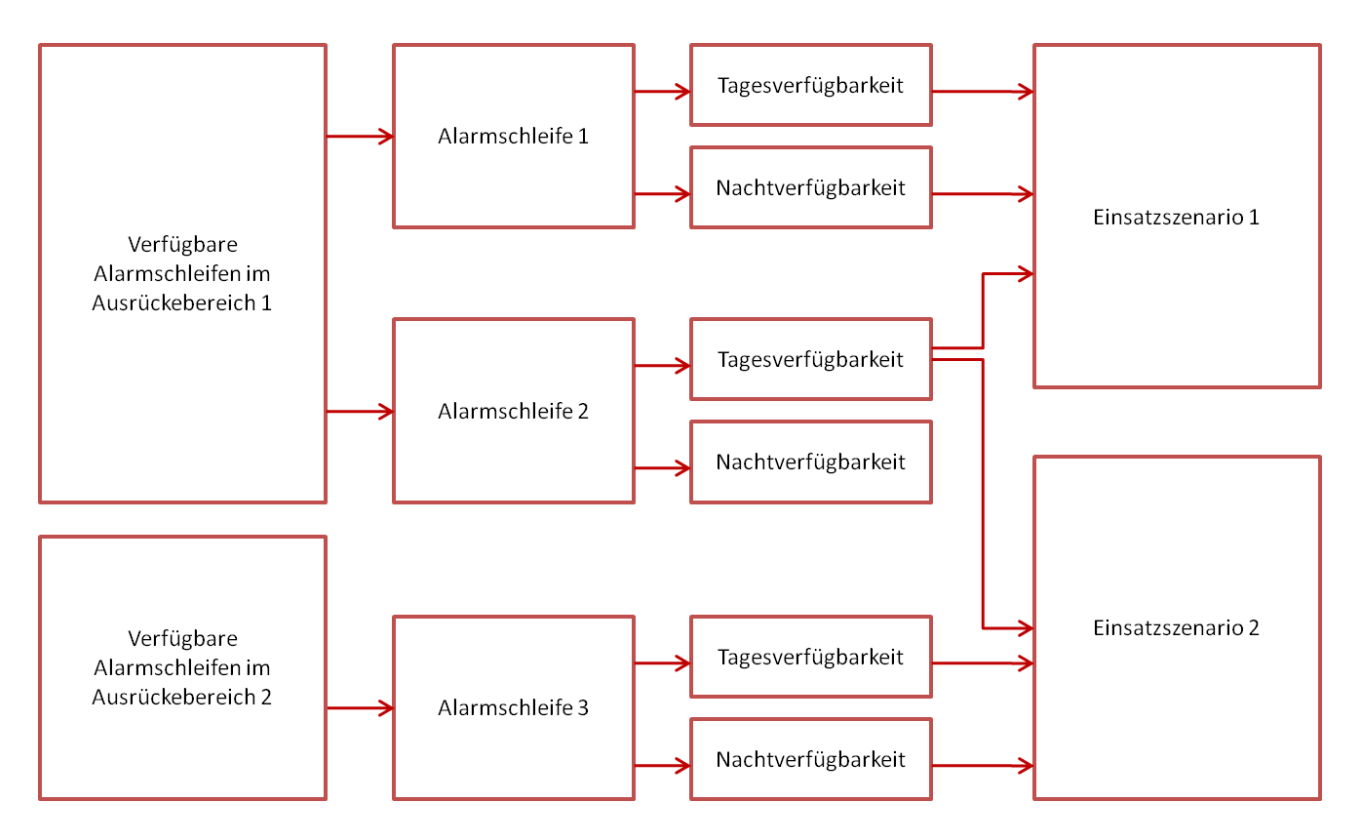

Abb.: Beispiel für die variable Zuweisung von in den Ausrückebereichen verfügbaren Alarmschleifen zu den Einsatzszenarien

Die Zuweisung der einzelnen Einsatzkräfte zu den Alarmschleifen ist nicht Bestandteil des Moduls AAO. Allerdings wird eine Excel-Tabelle zur Unterstützung bereit gestellt.

#### 1.2.4. Bereichsfolgen

Für jeden Ausrückebereich werden eine oder mehrere hierarchische Folgen von anderen Ausrückebereichen (Ortsfeuerwehen) und Nachbarfeuerwehren festgelegt, die in der gegebenen Reihenfolge alarmiert werden, wenn:

- Die Grundschadenart mehr Einsatzmittel erfordert als geplant oder vorhanden sind
- Bestehende Einsatzmittel nicht verfügbar oder außer Betrieb sind

Werden auch die Bereichsfolgen der Wehren innerhalb der Bereichsfolge berücksichtigt, sind sehr große Szenarien zu bewältigen.

Die Bereichsfolgen sind die Grundlage für eine dynamische Planung durch die Feuerwehreinsatz- und Rettungsleitstelle.

#### 1.2.5. Gemeindeübergreifende Hilfe

Für Einsatzszenarien mit großem Bedarf an Einsatzmitteln oder aus einsatztaktischen Gründen kann die Gemeindeübergreifende Hilfe notwendig werden. Das Modul AAO erlaubt die Eingabe von bis zu 15 benachbarten Feuerwehren, die zur Gemeindeübergreifenden Hilfe herangezogen werden können. **Dabei wird immer davon ausgegangen, dass mit diesen Feuerwehren eine Vereinbarung über die Gemeindeübergreifende Hilfe besteht.** 

Die Feuerwehren, die die Gemeindeübergreifende Hilfe leisten, werden im Modul AAO auch als Nachbarfeuerwehren bezeichnet.

Für jede Nachbarfeuerwehr können folgende Daten eingegeben werden:

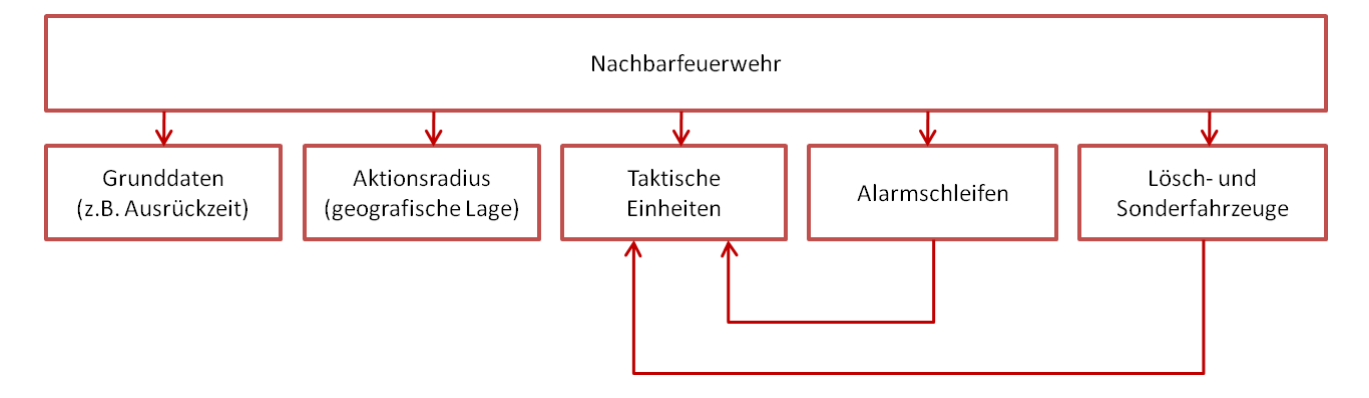

Abb.: Elemente der Nachbarfeuerwehren

Letztendlich stehen die Taktischen Einheiten für die Gemeindeübergreifende Hilfe in den Einsatzszenarien zur Verfügung.

Im Rahmen der dynamischen Planung innerhalb der Bereichsfolgen brauchen in den Nachbarfeuerwehren keine Taktischen Einheiten hinterlegt zu werden.

#### 1.2.6. Taktische Einheit

Eine Taktische Einheit ist eine Zusammenstellung von Einsatzmitteln:

- Löschfahrzeuge
- Sonderfahrzeuge
- Alarmschleifen
- Besondere Einsatzmittel

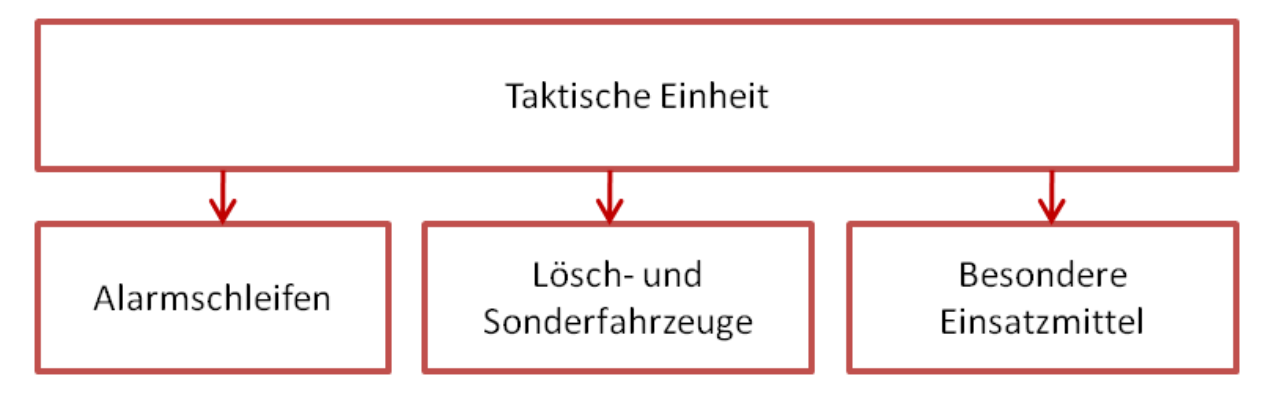

Abb.: Aufbau einer Taktischen Einheit innerhalb der AAO

Aus den innerhalb einer Feuerwehr vorhandenen Einsatzmitteln können auch mehrere Taktische Einheiten für unterschiedliche Einsatzanforderungen gebildet werden, z.B:

- Taktische Einheiten zur Brandbekämpfung oder Technischen Hilfe
- Taktische Einheiten mit besonderen Fahrzeugen (z.B. Hubrettungsfahrzeug)
- Taktische Einheiten mit besonderen Einsatzmitteln (z.B. Wärmebildkamera)

Die taktischen Einheiten werden zur nachbarschaftlichen Hilfe eingesetzt.

Dabei können innerhalb der AAO

- die Taktischen Einheiten der Nachbarfeuerwehren zur Unterstützung der eigenen Kräfte herangezogen werden. Diese Taktischen Einheiten werden den Einsatzszenarien zugewiesen.
- eigene Taktische Einheiten zur Unterstützung der Nachfeuerwehren gebildet werden, unter Berücksichtigung der Sicherstellung des eigenen Brandschutzes. Diese Taktischen Einheiten können exportiert und den Nachbarfeuerwehren zur Verfügung gestellt werden.

#### 1.2.7. Planungstiefe

Die AAO baut auf Grundlage der in Schleswig-Holstein landesempfohlenen Einsatzstichworte auf, die eine Bereitstellung von Einsatzmitteln auch für sehr große Schadenereignisse mit einem Bedarf von bis zu sieben Löschzügen vorsehen.

Aus Gründen der Vereinfachung kann beim Modul AAO die Größe der zu planenden Szenarien begrenzt werden, wobei eine Empfehlung nach den im Ausrückebereich vorhandenen Risikopunkten abgegeben wird.

Mindestgröße ist die Planung bis zum Standard-Wohnungsbrand (Einsatzstichwort FEU Y) und der vergleichbaren Technischen Hilfe.

| Risikopunkte | Brandbekämpfung | Technische Hilfe |
|--------------|-----------------|------------------|
| < 240        | FEU Y           | ТН Ү             |
| 240 - 320    | FEU G           | TH G             |
| 320 - 400    | FEU 2           | TH 2             |
| 400 - 480    | FEU G R2        | TH G R2          |
| 480 - 640    | FEU 3           | TH 3             |
| > 640        | FEU 4           | TH 4             |

Abb.: Zusammenhang zwischen Risikopunktzahl und Planungstiefe

# 2. Befehle

In diesem Abschnitt werden die einzelnen Befehle des Moduls AAO beschrieben.

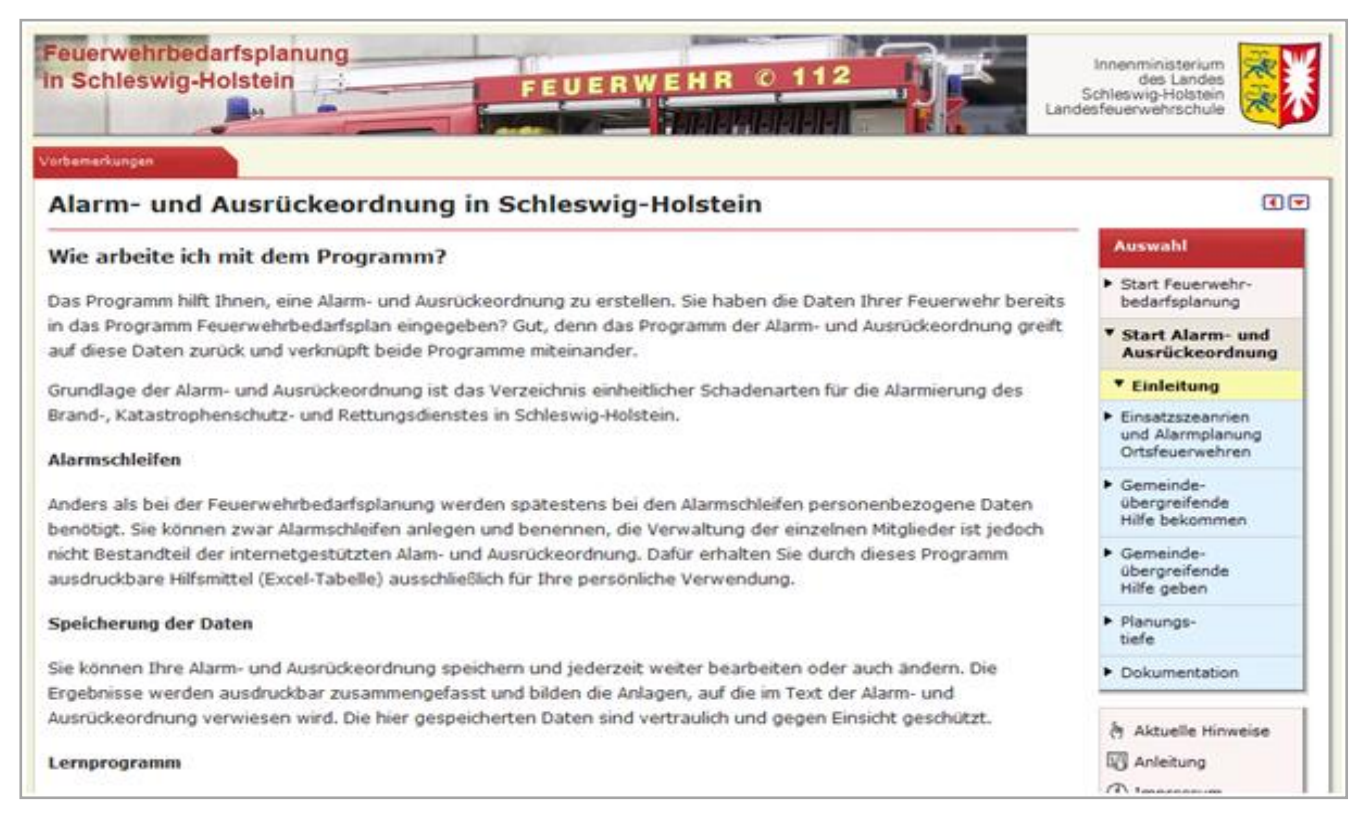

Abb.: Startbildschirm und Navigationsmenü der ersten Ebene auf der rechten Seite

Innerhalb der AAO gibt es im Navigationsmenü auf der rechen Seite folgende Schaltflächen auf der ersten Ebene:

- Start Alarm- und Ausrückeordnung
- Einsatzszenarien und Alarmplanung Ortsfeuerwehren
- Gemeindeübergreifende Hilfe bekommen
- Gemeindeübergreifende Hilfe geben
- Planungstiefe
- Dokumentation

Die einzelnen Befehle werden nachfolgend erläutert.

## 2.1. Start Alarm- und Ausrückeordnung

In diesem Teil gibt es allgemeine Texte zur Erläuterung des Gesamtmoduls.

### 2.2. Einsatzszenarien und Alarmplanung Ortsfeuerwehren

#### 2.2.1. Aufbau der Register

Dieser Punkt ist der Hauptteil, um die einzelnen Einsatzszenarien der Ausrückebereiche zu bearbeiten. Für jeden Ausrückebbereich gibt es eine einzelne Schaltfläche mit folgenden Unterpunkten, die über die Register am oberen Rand aufgerufen werden:

| Feuer<br>in Sch           | wehrbedarf<br>Ileswig-Hol     | splanung<br>stein                         | FEUERWEHF                                                    | R 0 112                                                        | Lande                | Innenministerium<br>des Landes<br>Schleswig-Holstein<br>asfeuerwehrschule                        |
|---------------------------|-------------------------------|-------------------------------------------|--------------------------------------------------------------|----------------------------------------------------------------|----------------------|--------------------------------------------------------------------------------------------------|
| Grundscha                 | denarten- Feuer               | Grundschadenarten - TH Verfüg             | bare Alarmschleifen Bereich                                  | nsfolgen Erweiterun                                            | gen/Ergänzungen      | Anmerkungen                                                                                      |
| Einsa                     | atzszenar                     | ien und Alarmschle                        | ifen im Ausrück                                              | ebereich <i>Ellund</i>                                         |                      |                                                                                                  |
| 🔥 Е                       | insatzszena                   | rien zu den Einsatzstich                  | worten Brandbekäm                                            | pfung                                                          |                      | Auswahl                                                                                          |
| Status                    | Grund-<br>schadenart          | Bezeichnung<br>Einsatzkräfte, min.        | Fahrzeuge                                                    | Zugew.<br>Alarmschleifen                                       | Einsatz-<br>szenario | <ul> <li>Start Feuerwehr-<br/>bedarfsplanung</li> </ul>                                          |
|                           |                               |                                           |                                                              |                                                                | bearb.               | <ul> <li>Start Alarm- und<br/>Ausrückeordnung</li> </ul>                                         |
| Grün                      | FEU K<br>FEU K BMA<br>FEU AUS | Feuer, kleiner als ()<br>Standard<br>1/5  | TSF-W (Ellund)                                               | Kleinalarm (Ellund)                                            | -                    | <ul> <li>Planungs-<br/>tiefe</li> </ul>                                                          |
| Grün                      | FEU<br>FEU RWM<br>FEU BMA     | Feuer (Standard)                          | TSF-W (Ellund)<br>TLF 16/25 (Handewitt)<br>ELW 1 (Handewitt) | Vollalarm ( <i>Ellund</i> )<br>Kleinalarm ( <i>Handewitt</i> ) | -                    | <ul> <li>Einsatzszeanrien<br/>und Alarmplanung<br/>Ortsfeuerwehren</li> <li>Übersicht</li> </ul> |
|                           |                               |                                           |                                                              |                                                                |                      | Einsatzszenarien<br>Ellund                                                                       |
|                           | FEU Y                         | Feuer, Menschenleben in 🕦                 | TSF-W (Ellund)                                               | Vollalarm (Ellund)                                             |                      | ► FEU K                                                                                          |
| Grün                      |                               | 2/16                                      | ELW 1 (Handewitt)                                            | Kielnalarm (Handewill)                                         |                      | ► FEU                                                                                            |
|                           |                               |                                           |                                                              |                                                                |                      | FEU Y                                                                                            |
| Gesam                     | tstatus:                      |                                           |                                                              |                                                                |                      | ▶ тн к                                                                                           |
|                           |                               |                                           |                                                              |                                                                |                      | ► TH                                                                                             |
|                           |                               |                                           |                                                              |                                                                |                      | ► TH Y                                                                                           |
| $\left[ \bigcirc \right]$ |                               |                                           |                                                              |                                                                |                      | ► TH G                                                                                           |
| Grün                      |                               |                                           |                                                              |                                                                |                      | <ul> <li>Übersicht</li> <li>Einsatzszenarien</li> <li>Haurup-Hüllerup</li> </ul>                 |
| Hier kör                  | nnen Sie die in               | kopieren<br>den Einsatzszenarien zugewies | senen Einsatzmittel auf ar                                   | ndere Szenarien übertrager                                     | 1.                   | <ul> <li>Übersicht</li> <li>Einsatzszenarien</li> <li>Handewitt</li> </ul>                       |
| Von Ein                   | satzszenario:                 | Bitte Quelle auswählen:  -> na            | ach: Bitte Ziel auswählen:                                   | •                                                              |                      | <ul> <li>Gemeinde-<br/>übergreifende<br/>Hilfe bekommen</li> </ul>                               |
|                           | Speichern                     |                                           |                                                              |                                                                |                      | <ul> <li>Gemeinde-<br/>übergreifende<br/>Hilfe geben</li> </ul>                                  |
|                           |                               |                                           |                                                              |                                                                |                      | Dokumentation                                                                                    |
|                           |                               |                                           |                                                              |                                                                | •                    | h Aktuelle Hinweise                                                                              |
|                           |                               |                                           |                                                              |                                                                |                      | Anleitung                                                                                        |
|                           |                               |                                           |                                                              |                                                                |                      | (i) Impressum                                                                                    |
|                           |                               |                                           |                                                              |                                                                |                      | Feedback                                                                                         |
|                           |                               |                                           |                                                              |                                                                |                      | ズ Bewertung                                                                                      |

Abb.: Übersicht der Einsatzszenarien und Registerkarten im Menüpunkt "Einsatzszenarien und Alarmplanung Ortsfeuerwehren". Für jeden Ausrückebereich gibt es diese Übersicht.

Die einzelnen Register am oberen Rand haben folgende Inhalte:

- Grundschadenarten Feuer: Die zu Einsatzszenarien gruppierten Grundschadenarten, die mit FEU beginnen. Die Grundplanung geht bis mindestens FEU Y (gelb markiert)
- Grundschadenarten TH: Einsatzszenarien für die Technische Hilfe
- Verfügbare Alarmschleifen: Anlegen und Verwalten der Alarmschleifen für den betreffenden Ausrückebereich
- Bereichsfolgen: Bearbeiten der Bereichsfolgen. Um hier Nachbarfeuerwehren einzubinden, müssen diese unter dem Punkt Gemeindeübergreifende Löschhilfe bekommen angelegt sein.
- Erweiterungen, Ergänzungen: Hier werden die objektbezogenen bzw. auf besondere Gefahren bezogene Erweiterungen und Ergänzungen der Grundschadenarten geplant.
- Anmerkungen: Allgemeine Informationen und Erläuterungen

Für jedes Szenario wird ein Ampelstatus angezeigt, der aussagt, ob die Planung die Anforderungen der Landesvorgaben erfüllt. Ausgehend von dieser Übersicht lässt sich jedes Einsatzszenario detailliert bearbeiten.

#### 2.2.2. Register: Verfügbare Alarmschleifen

Unter diesem Punkt lassen sich für jeden Ausrückebereich Alarmschleifen anlegen, die später beliebig den Einsatzszenarien zugewiesen werden können.

| ID | Kennung<br>Bezeichn | / RIC<br>ung | Minde          | Mindest-Einsatzstärke                        |         | Lö-<br>scher             |   |
|----|---------------------|--------------|----------------|----------------------------------------------|---------|--------------------------|---|
|    |                     |              | Tagsi<br>Gesar | Tagsüber 6 - 18 Uhr<br>Gesamt/AT* Gesamt/AT* |         | Wochenende<br>Gesamt/AT* |   |
| 10 | 1                   | Kleinalarm   | 10 /           | 4                                            | 10 / 4  | 10 / 4                   | × |
| 11 | 2                   | Vollalarm    | 15 /           | 6                                            | 30 / 16 | 29 / 16                  | × |

Abb.: Eingabeformular für die in einem Ausrückebereich verfügbaren Alarmschleifen. Die verfügbaren Alarmschleifen werden variabel den Einsatzszenarien zugewiesen.

Für jede Alarmschleife ist die Mindest-Einsatzstärke von Einsatzkräften in Abhängigkeit der Tageszeit anzugeben. Zudem wird die Funktion *Atemschutzgeräteträgerin/-geräteträger* gesondert angegeben.

Je nachdem zu welcher Tageszeit die Schleife aus den Szenarien heraus angesprochen wird, ergeben sich die tatsächlichen Verfügbarkeiten. Wichtig dabei ist das Vermeiden von Mehrfachalarmierungen (eine Einsatzkraft wird mehrmals alarmiert).

Grundsätzlich sollten die Alarmschleifen so angelegt sein, dass auch bei größeren Szenarien ein Minimum an Alarmierungen notwendig ist, d.h. bei größeren Lagen sind große Alarmschleifen zuzuweisen und nicht viele kleinere zu alarmieren.

#### 2.2.3. Register: Bereichsfolgen

Hier lassen sich bis zu fünf Bereichsfolgen für einen Ausrückebereich festlegen:

| Ein<br>©<br>Geb<br>Eins<br>sind<br>Gem | Bereichsfolge<br>en Sie hier an, in welcher<br>atzmittel nicht den geplar<br>(z.B. Status 6). Sie könne<br>eindeübergreifende Hilfe a            | Ind Alarmscl<br>Reihenfolge Nachba<br>nten Bedarf des Eins<br>en alle vorhandener<br>ngelegten Nachbarv | nleifen im A<br>arwehren alarmiert<br>satzstichwortes de<br>o Ortsfeuerwehren<br>vehren verwender | werden sollen,<br>cken oder gepla<br>auswählen und     | falls die zur Verl<br>nte Einsatzmitte<br>die im Bereich  | <b>nd</b><br>Tügung stehenden<br>el nicht einsatzbere |
|----------------------------------------|----------------------------------------------------------------------------------------------------|----------------------------------------------------------------------------------------------------|---------------------------------------------------------------------------------------------------|--------------------------------------------------------|-----------------------------------------------------------|-------------------------------------------------------|
| Geb<br>Eins<br>sind<br>Gem             | Bereichsfolge<br>en Sie hier an, in welcher<br>atzmittel nicht den geplar<br>(z.B. Status 6). Sie könne<br>eindeübergreifende Hilfe a            | Reihenfolge Nachba<br>nten Bedarf des Eins<br>en alle vorhandener<br>ngelegten Nachbarv                 | arwehren alarmiert<br>satzstichwortes de<br>1 Ortsfeuerwehren<br>vehren verwender                 | werden sollen,<br>cken oder gepla<br>auswählen und     | falls die zur Ver<br>nte Einsatzmitte<br>die im Bereich   | ügung stehenden<br>21 nicht einsatzbere               |
| Geb<br>Eins<br>sind<br>Gem             | en Sie hier an, in welcher<br>atzmittel nicht den geplar<br>(z.B. Status 6). Sie könne<br>eindeübergreifende Hilfe a<br>ne der Bereichsfolge: Be | Reihenfolge Nachba<br>nten Bedarf des Eins<br>en alle vorhandener<br>ngelegten Nachbarv                 | arwehren alarmiert<br>satzstichwortes de<br>1 Ortsfeuerwehren<br>vehren verwender                 | werden sollen,<br>cken oder gepla<br>auswählen und     | falls die zur Ver<br>inte Einsatzmitte<br>die im Bereich  | fügung stehenden<br>el nicht einsatzbere              |
| Geb<br>Eins<br>sind<br>Gem             | en Sie hier an, in welcher<br>atzmittel nicht den geplar<br>(z.B. Status 6). Sie könne<br>eindeübergreifende Hilfe a<br>ne der Bereichsfolge: Be | Reihenfolge Nachba<br>nten Bedarf des Eins<br>en alle vorhandener<br>ngelegten Nachbarv                 | arwehren alarmiert<br>satzstichwortes de<br>1 Ortsfeuerwehren<br>vehren verwender                 | : werden sollen,<br>.cken oder gepla<br>.auswählen und | falls die zur Verl<br>inte Einsatzmitte<br>die im Bereich | rugung stehenden<br>el nicht einsatzbere              |
| sind<br>Gem                            | (z.B. Status 6). Sie könne<br>eindeübergreifende Hilfe a<br>ne der Bereichsfolge: Be                                                             | en alle vorhandener<br>ngelegten Nachbarv                                                               | ortsfeuerwehren<br>vehren verwender                                                               | auswählen und                                          | die im Bereich                                            |                                                       |
| Gem                                    | eindeübergreifende Hilfe a<br>ne der Bereichsfolge: Be                                                                                           | ngelegten Nachbarv                                                                                      | vehren verwender                                                                                  |                                                        |                                                           |                                                       |
|                                        | e der Bereichsfolge: Be                                                                                                    |                                                                                                    |                                                                                                   |                                                        |                                                           |                                                       |
|                                        | e der Bereichsfolge: Be                                                                                                    |                                                                                                    |                                                                                                   |                                                        |                                                           |                                                       |
| Nam                                    |                                                                                                    | ereichsfolge 1                                                                                          |                                                                                                   |                                                        |                                                           |                                                       |
|                                        |                                                                                                    |                                                                                                    |                                                                                                   |                                                        |                                                           |                                                       |
| Nr.                                    | Name der Wehr                                                                                                    |                                                                                                    | Entfernung,<br>Luftlinie                                                                          | Eintreffzeit,<br>von ca.                               | Eintreffzeit,<br>bis ca.                                  |                                                       |
| 1                                      | Ortsfeuerwehr Handewitt                                                                                                    | •                                                                                                    | 3,5 km                                                                                            | 7 Min.                                                 | 15 Min.                                                   |                                                       |
| 2                                      | Nachbarfeuerwehr FF Ha                                                                                                    | rrislee 🔹                                                                                               | 4,4 km                                                                                            | 9 Min.                                                 | 17 Min.                                                   |                                                       |
| 3                                      | Nachbarfeuerwehr FF Jar                                                                                                    | delund-Böxlund 👻                                                                                        | 8,1 km                                                                                            | 13 Min.                                                | 23 Min.                                                   |                                                       |
| 4                                      | Ortsfeuerwehr Haurup-Hü                                                                                                    | llerup 🔹                                                                                                | 7,8 km                                                                                            | 14 Min.                                                | 23 Min.                                                   |                                                       |
| 5                                      | Nachbarfeuerwehr BF Fle                                                                                                    | nsburg 🗸                                                                                                | 8,2 km                                                                                            | 10 Min.                                                | 20 Min.                                                   |                                                       |
| 6                                      | Nachbarfeuerwehr FF Sch                                                                                                    | hafflund 👻                                                                                              | 9,4 km                                                                                            | 14 Min.                                                | 24 Min.                                                   |                                                       |
| 7                                      | Nachbarfeuerwehr FF Gro                                                                                                    | oßenwiehe 👻                                                                                             | 10,9 km                                                                                           | 16 Min.                                                | 26 Min.                                                   |                                                       |
| 8                                      |                                                                                                    | •                                                                                                    |                                                                                                   |                                                        |                                                           |                                                       |
| 9                                      |                                                                                                    | •                                                                                                    |                                                                                                   |                                                        |                                                           |                                                       |
| 10                                     |                                                                                                    | •                                                                                                    |                                                                                                   |                                                        |                                                           |                                                       |
| 11                                     |                                                                                                    | •                                                                                                    |                                                                                                   |                                                        |                                                           |                                                       |
| 12                                     |                                                                                                    | -                                                                                                    |                                                                                                   |                                                        |                                                           |                                                       |
| 13                                     |                                                                                                    |                                                                                                    |                                                                                                   |                                                        |                                                           |                                                       |
| 14                                     |                                                                                                    | •                                                                                                    |                                                                                                   |                                                        |                                                           |                                                       |
| 15                                     |                                                                                                    | •                                                                                                    |                                                                                                   |                                                        |                                                           |                                                       |
|                                        |                                                                                                    |                                                                                                    |                                                                                                   |                                                        |                                                           |                                                       |
|                                        | Speichern                                                                                                    |                                                                                                    |                                                                                                   |                                                        |                                                           |                                                       |

Abb.: Eingabeformular für eine Bereichsfolge

Jede Bereichsfolge lässt sich benennen, um die unterschiedlichen Verwendungszwecke zu kennzeichnen, z.B.:

- Nach geografischer Lage der Einsatzstelle
- Nach Art des Einsatzes
- Nach Zeitpunkt des Einsatzes

Die verwendeten Nachbarfeuerwehren müssen zur vor unter dem Punkt Gemeindeübergreifende Löschhilfe bekommen angelegt sein. Bei Vorliegen der geografischen Lage der Ausrücke- und Nachbarbereiche erfolgt eine Ausgabe der Entfernung und geschätzten Eintreffzeit.

Die Bereichsfolgen werden in einem Kartenmodul unten auf der Seite visualisiert:

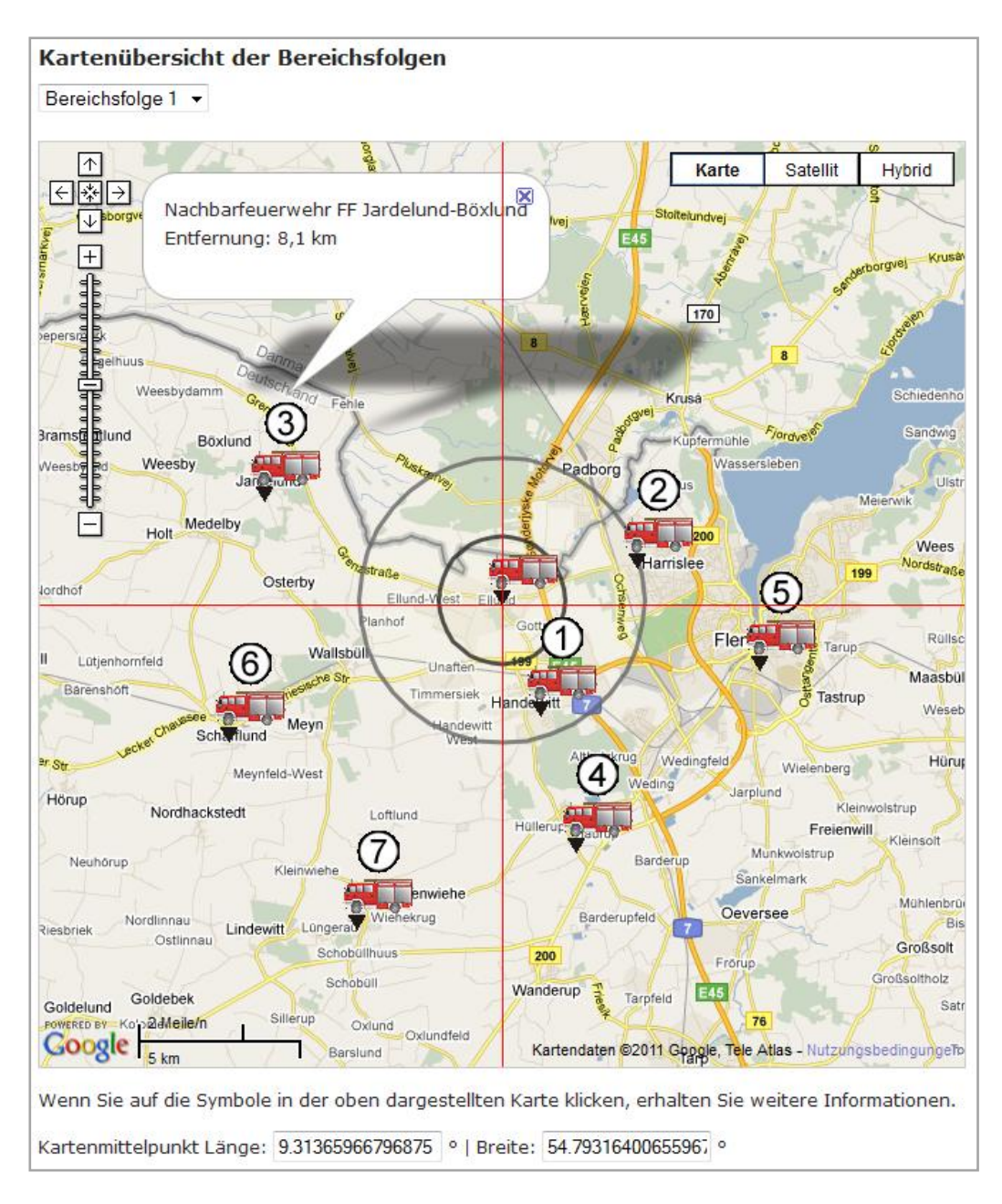

Abb.: Kartendarstellung einer Bereichsfolge

#### 2.2.4. Register: Erweiterungen/Ergänzungen

Für viele Grundschadenarten gibt es einsatzstellenbezogene Erweiterungen und auf besondere Gefahren bezogene Erweiterungen, die in diesem Register geplant werden.

| Grundschadenarten-                                  | Feuer Grundschadenarten - TH Verfügl                                                                                               | pare Alarmschleifen Bereichsfolgen                                                                                             | Erweite                             | erungen/Ergänzu                       |
|-----------------------------------------------------|----------------------------------------------------------------------------------------------------|----------------------------------------------------------------------------------------------------|-------------------------------------|---------------------------------------|
| Einsatzsz                                           | enarien und Alarmschlei                                                                                                    | fen im Ausrückebereich E                                                                                                    | llund                               | 1                                     |
| Erweiternde                                         | e und ergänzende Planungen fi                                                                                                    | ir die Grundschadenarten                                                                                                    |                                     |                                       |
| Erweiterunger                                       | 1                                                                                                    |                                                                                                    |                                     |                                       |
| Erweiterungen<br>fügen differenz<br>Einsatzmittel w | beziehen spezifische Besonderheiten e<br>ierte Einsatzmittel <b>zusätzlich</b> zu den Pl<br>rerden standardmäßig mit alarmiert und | eines Einsatzobjektes in die Planung mit (<br>anungen in den Grundschadenarten hinz<br>müssen hier abgewählt werden, falls sie | ein. Die E<br>u. Einige<br>e vorhan | Erweiterunge<br>e dieser<br>den sind. |
| Erweiterung                                         | Bemerkungen                                                                                                    | Planung                                                                                                    |                                     |                                       |
| BAHN                                                | Einsatzstelle im Bahnbereich                                                                                                    | Rüstsatz Bahn abwählen                                                                                                    |                                     |                                       |
| воот                                                | Einsatzstelle auf einem Boot                                                                                                    | zwei Kleinboote abwählen                                                                                                    |                                     |                                       |
| SCHIFF                                              | Einsatzstelle auf einem Schiff                                                                                                    | SEG Schiffssicherung abwählen                                                                                                  |                                     |                                       |
|                                                     |                                                                                                    | ELW mit Seefunk abwählen                                                                                                    |                                     |                                       |
|                                                     |                                                                                                    | Löschboot abwählen                                                                                                    |                                     |                                       |
| WALD                                                | Einsatzstelle in einem Wald                                                                                                    | ELW 2 abwählen                                                                                                    |                                     |                                       |
|                                                     |                                                                                                    | zwei TLF 24/48 bzw. 20/40 abwählen                                                                                             |                                     |                                       |
| FLUG1                                               | Luftfahrzeug mit Startmasse <= 7 t                                                                                                 | Rüstwagen hinzu                                                                                                    |                                     |                                       |
|                                                     |                                                                                                    | TLF hinzu                                                                                                    |                                     |                                       |
|                                                     |                                                                                                    | Sonderlöschmittel hinzu                                                                                                    |                                     |                                       |
| FLUG2                                               | Luftfahrzeug mit Startmasse > 7 t                                                                                                  | Rüstwagen abwählen                                                                                                    |                                     |                                       |
|                                                     |                                                                                                    | TLF abwählen                                                                                                    |                                     |                                       |
|                                                     |                                                                                                    | Löschzug Gefahrgut LZG abwählen                                                                                                |                                     |                                       |

#### Abb.: Planung der Erweiterungen und Ergänzungen mittels einer Checkliste

Einige der Optionen, die in den Empfehlungen zu den Einsatzstichworten des Landes Schleswig-Holstein vorgesehen sind, müssen ausdrücklich abgewählt werden.

#### 2.2.5. Bearbeiten der Grundschadenarten / Einsatzszenarien

Ausgehend von den Registern *Grundschadenarten – Feuer* und *Grundschadenarten TH* werden die Einsatzszenarien bearbeitet.

| Grundscha     | denarten- Feuer                                                                                                    | Grundschadenarten - TH Verfüg               | bare Alarmschleifen Bereichs                                 | ifolgen Erweiterun                                         | gen/Ergänzungen                |  |  |  |  |
|---------------|----------------------------------------------------------------------------------------------------|---------------------------------------------|--------------------------------------------------------------|------------------------------------------------------------|--------------------------------|--|--|--|--|
| Einsa<br>👌 Ei | Einsatzszenarien und Alarmschleifen im Ausrückebereich Ellund \delta Einsatzszenarien zu den Einsatzstichworten Brandbekämpfung |                                             |                                                              |                                                            |                                |  |  |  |  |
| Status        | Grund-<br>schadenart                                                                                                    | Bezeichnung<br>Einsatzkräfte, min.          | Fahrzeuge                                                    | Alarmschleifen                                             | Einsatz-<br>szenario<br>bearb. |  |  |  |  |
| Grùn          | FEU K<br>FEU K BMA<br>FEU AUS                                                                                                   | Feuer, kleiner als<br>Standard<br>1/5       | TSF-W (Ellund)                                               | Kleinalarm ( <i>Ellund</i> )                               | -                              |  |  |  |  |
| Grùn          | FEU<br>FEU RWM<br>FEU BMA                                                                                                    | Feuer (Standard) 1<br>2/16                  | TSF-W (Ellund)<br>TLF 16/25 (Handewitt)<br>ELW 1 (Handewitt) | Vollalarm <i>(Ellund)</i><br>Kleinalarm <i>(Handewitt)</i> |                                |  |  |  |  |
| Grün          | FEU Y                                                                                                    | Feuer, Menschenleben in 👔<br>Gefahr<br>2/16 | TSF-W (Ellund)<br>TLF 16/25 (Handewitt)<br>ELW 1 (Handewitt) | Vollalarm <i>(Ellund)</i><br>Kleinalarm <i>(Handewitt)</i> | -                              |  |  |  |  |

Abb: Jedes Einsatzszenario eines Ausrückebereichs lässt durch Anklicken des Symbols in der Spalte "Einsatzszenario bearb." detailliert bearbeiten. Auch in der Menüleiste am rechten Rand ist jedes Einsatzszenario aufrufbar. Nach dem Aufruf der Bearbeitung der Einsatzszenarien stehen die folgenden Register zur Verfügung:

| Feuerwein Schle                    | ehrbedarfsplanung<br>eswig-Holstein                                                             | FEL                              | JERWE             |                                 | Lande       | Innenministerium<br>des Landes<br>chleswig-Holstein<br>sfeuerwehrschule                                             |
|------------------------------------|-------------------------------------------------------------------------------------------------|----------------------------------|-------------------|---------------------------------|-------------|----------------------------------------------------------------------------------------------------|
| < Übersicht                        | Bilanz / Taktische Einheiten zugew. Al:                                                         | armschleifen                     | zugew. Fahrzeuge  | Besondere Einsatzmittel         | Anmerkungen |                                                                                                    |
| Einsat                             | zszenario <i>FEU im</i> Aus                                                                     | rückeberei                       | ich <i>Ellund</i> | / bearbeiten                    |             | < 💌                                                                                                    |
| Hierl könn<br>entsprech<br>Allgeme | ien Sie diesem Einsatzszenario Ein<br>ienden Punkte in den oberen Regis<br><b>eine Angaben:</b> | satzmittel und Ala<br>stern aus. | armschleifen z    | uordnen. Wählen Sie dazu die    |             | Auswahl  Start Feuerwehr- bedarfsplanung  Start Alarm- und                                                          |
| Bezeichn<br>Bemerku                | ung: FEU                                                                                        |                                  |                   |                                 |             | Ausrückeordnung    Einsatzszeanrien und Alarmplanung Ortsfeuerwehren   Übersicht                                    |
| 0                                  |                                                                                                 |                                  |                   |                                 |             | Einsatzszenarien<br>Ellund                                                                                          |
| 5                                  | peichein                                                                                        |                                  |                   |                                 |             | FEU K                                                                                                    |
| Dilana d                           | lar zugawiacanan Einestzm                                                                       | ittalı                           |                   |                                 |             | ▼ FEU                                                                                                    |
|                                    | er zugewiesenen Linsatzin                                                                       | itten.                           |                   |                                 |             | FEU Y                                                                                                    |
| Status                             | Anforderung                                                                                     | Zugewiesen                       | Gefordert         | Bemerkungen                     |             | ▶ тн к                                                                                                    |
| -                                  |                                                                                                 |                                  | min.              |                                 |             | ► TH                                                                                                    |
| *                                  | Stärke Einsatzkräfte<br>Werfügbarkeit der                                                       | 25                               | 18                |                                 |             | ► TH Y                                                                                                    |
|                                    | Alarmschleifen)                                                                                 |                                  |                   |                                 |             | ► TH G                                                                                                    |
| ✓                                  | Wassermenge<br>(Fahrzeuge)                                                                      | 2.900 l                          | 1.000             |                                 |             | <ul> <li>Übersicht</li> <li>Einsatzszenarien</li> <li>Haurup-Hüllerup</li> </ul>                                    |
| *                                  | Atemschutzgeräteträgerinnen,<br>Atemschutzgeräteträger                                          | 10                               | 8                 |                                 |             | <ul> <li>Übersicht</li> <li>Einsatzszenarien</li> <li>Handewitt</li> </ul>                                          |
| ✓                                  | Schiebleiter                                                                                    | Nein                             | Nein              |                                 |             | ▶ Gemeinde-                                                                                                    |
| <b>√</b>                           | Hubrettungsfahrzeug                                                                             | Nein                             | Nein              |                                 |             | übergreifende<br>Hilfe bekommen                                                                                     |
| ✓<br>Status:                       | Hydraulisches Rettungsgerät                                                                     | Nein                             | Nein              |                                 |             | <ul> <li>Gemeinde-<br/>übergreifende<br/>Hilfe geben</li> <li>Planungs-<br/>tiefe</li> <li>Dokumentation</li> </ul> |
| Grün<br>Die zugev                  | viesenen Einsatzmittel sind für die                                                             | Anforderungen d                  | es Finsatzetic    | wortes FELL ausreichend         |             |                                                                                                    |
| Jie zugev                          | ör i hand singer sind für die                                                                   | Anoruerungen di                  |                   | iwortes reo ausreichend.        |             | Aktuelle Hinweise                                                                                                   |
| ➡⊟ Um zu                           | ır Ubersicht der Einsatzszenarien z                                                             | urückzukehren, k                 | dicken Sie bitte  | e [hier].                       |             | Anleitung                                                                                                    |
| Gemein                             | deübergreifende Hilfe. Tak                                                                      | tische Einheit                   | en der Nac        | hbarwehren zuweisen:            |             | (1) Impressum                                                                                                    |
| Beim Zuw                           | eisen einer Taktischen Einheit im R                                                             | ahmen der geme                   | indeübergreif     | enden Hilfe, werden alle dieser | Einheit     | A Bewertung                                                                                                    |

Abb.: Registerkarten innerhalb der Einsatzszenarien

#### 2.2.5.1. Register Bilanz / Taktische Einheiten

Hier kann die Bezeichnung des Einsatzszenarios verändert und zusätzliche Bemerkungen hinzugefügt werden. Weiterhin wird ein genauer Vergleich der Anforderungen mit der tatsächlichen Planung ausgegeben, wobei ebenfalls Informationen aus dem Feuerwehrbedarfsplan einfließen (z.B. Rettungshöhen etc.). Ebenso findet sich hier die Funktion zum Einbinden der Taktischen Einheit einer Nachbarfeuerwehr. Diese werden im Menüpunkt *Gemeindeübergreifende Löschhilfe bekommen* angelegt.

| Gem             | eindeübergreifende Hilfe                                         | e, Taktische Einhe                              | iten der Nachbarw                                  | ehren zuweisen:          |           |
|-----------------|------------------------------------------------------------------|-------------------------------------------------|----------------------------------------------------|--------------------------|-----------|
| Beim Z<br>zugor | Zuweisen einer Taktischen Einh<br>denten Alarmschleifen und ggfs | eit im Rahmen der gen<br>. sonstigen Einsatzmit | neindeübergreifenden H<br>tel mit übernommen.      | lilfe, werden alle diese | r Einheit |
| ID              | Name / Nachbarbereich                                            | enth.<br>Fahrzeuge                              | enth.<br>Alarmschleifen                            | 📌 enth.<br>Einsatzmittel | Entf.     |
| 13              | Löschhilfe                                                       | HLF 16/12 (FF<br>Weding)                        | Unterstützung /<br>Löschhilfe ( <i>FF Weding</i> ) |                          | <b>*</b>  |
|                 |                                                                  | *                                               | 2                                                  | •                        |           |
| Takti           | sche Einheit zuweisen: Lös                                       | schhilfe (ID 11 - FF Meyn)                      | ) •                                                |                          |           |
|                 | Speichern                                                        |                                                 |                                                    |                          |           |
| ➡⊒ Ur           | n zur Übersicht der Einsatzszer                                  | narien zurückzukehren,                          | , <mark>klicken Sie bitte</mark> [hier].           |                          |           |

Abb.: Zuweisen einer Taktischen Einheit zu einem Einsatzszenario

#### 2.2.5.2. Register zugew. Alarmschleifen

Jedem Einsatzszenario können Alarmschleifen mit unterschiedlichen Optionen zugewiesen werden. Die Alarmschleifen müssen zuvor angelegt sein. Dabei sind alle Alarmschleifen aller Ausrückebereiche verfügbar. Damit die Ermittlung der verfügbaren Einsatzkräfte korrekt ist, dürfen die Schleifen keine Mehrfachalarmierung einzelner Personen enthalten. Alarmschleifen der Nachbarfeuerwehren, die über Taktische Einheiten enthalten sind, werden grau unterlegt dargestellt.

| )ies            | Zugeoro                                                             | <b>Inete Alarmschl</b><br>szenario können mel                                                               | <b>eifen</b><br>hrere Alarmschleifen zu                                             | igeordnet sein.                                                                                                    |                   |
|-----------------|---------------------------------------------------------------------|----------------------------------------------------------------------------------------------------|-------------------------------------------------------------------------------------|----------------------------------------------------------------------------------------------------|-------------------|
| ID              | Kennung                                                             | Ausrücke-<br>bereich                                                                                        | Bezeichnung                                                                         | Alarmierung                                                                                                    | Ent-<br>ferne     |
| 11              | 2                                                                   | Ellund                                                                                                    | Vollalarm                                                                           | Tag und Nacht  Abwechselnde Alarmierung: Am Wochenende wie 18 – 6 Uhr alarmieren:                                                          | *                 |
| 14              | 5                                                                   | Handewitt                                                                                                   | Kleinalarm                                                                          | nur tagsüber von 6 bis 18 Uhr 👻<br>Abwechselnde Alarmierung: 🔲<br>Am Wochenende wie 18 – 6 Uhr alarmieren: 🗐                               | <b>*</b>          |
| in<br>rai<br>or | cl. der Feier<br>u unterlegte<br>h <b>andene Al</b><br>assen sich a | tage<br>Alarmschleifen sind<br><b>armschleife zuordne</b><br>Ille innerhalb der Ger<br>Braktischen Einheite | im Rahmen der gemeir<br>e <b>n:</b><br>neindefeuerwehr ange<br>n der entsprechenden | ndeübergreifenden Hilfe über Taktische Einheiten zug<br>elegten Alarmschleifen zuordnen. Zur gemeindeüberge<br>Nachbarbereiche zugeordnet. | ewiese<br>reifend |

Abb: Zuweisen von in den Ausrückebereichen verfügbaren Alarmschleifen

Bei der Zuweisung der Alarmschleifen gibt es unterschiedliche Möglichkeiten:

- **Tag und Nacht:** Die Schleife wird immer alarmiert. Die Einsatzstärke je nach Alarmierungszeitpunkt wird aus den Angaben beim Anlegen der Schleife entnommen
- nur tagsüber von 6 bis 18 Uhr: Die Schleife wird nur tagsüber alarmiert. Die Einsatzstärke je nach Alarmierungszeitpunkt wird aus den Angaben der Tagesverfügbarkeit / Wochenendverfügbarkeit beim Anlegen der Schleife entnommen
- nur nachts von 18 bis 6 Uhr: Die Schleife wird nur nachts alarmiert. Die Einsatzstärke je nach Alarmierungszeitpunkt wird aus den Angaben der Nachtverfügbarkeit / Wochenendverfügbarkeit beim Anlegen der Schleife entnommen
- Abwechselnde Alarmierung: Alle Schleifen, f
  ür die diese Option aktiviert ist, werden abwechselnd alarmiert.
- Am Wochenende wie 18 6 Uhr alarmieren: Diese Schleife wird zusätzlich am Wochenende unabhängig von der Tageszeit alarmiert. Die Einsatzstärke wird aus den Angaben der Wochenendverfügbarkeit beim Anlegen der Schleife entnommen.

Weiter unten auf der Seite findet sich eine Übersicht der ermittelten Einsatzstärken.

Wichtig ist, dass alle Alarmschleifen so angelegt und zugewiesen sind, dass keine Mehrfachalarmierungen enthalten sind, d.h. jede Einsatzkraft wird genau einmal alarmiert.

#### 2.2.5.3. Register zugew. Fahrzeuge

Hier werden die Lösch- und Sonderfahrzeuge eines Einsatzszenarios zusammengestellt.

| 4u<br>fol | srück-<br>ge*                         | Funkruf-<br>name                                           | Fahrzeug-<br>Typ                                              | Fahrzeug-<br>Name                       | Ausrücke-<br>bereich                                                        | Wasser<br>Liter                    | Entf.<br>Luftlinie | Eintreffzeit<br>von ca.<br>bis ca. | Fz.<br>entf. |
|-----------|---------------------------------------|------------------------------------------------------------|---------------------------------------------------------------|-----------------------------------------|-----------------------------------------------------------------------------|------------------------------------|--------------------|------------------------------------|--------------|
| 1         | -                                     | SL 41/44/2                                                 | Löschfahrzeug                                                 | LF 16/12                                | Handewitt                                                                   | 1.200                              | 0,0 km             | 5 Min.<br>8 Min.                   | <b>*</b>     |
| 2         | ▲<br>▼                                | SL 41/11/1                                                 | Sonderfahrzeug                                                | ELW 1                                   | Handewitt                                                                   | 0                                  | 0,0 km             | 5 Min.<br>8 Min.                   | ₹            |
| 3         | ▲<br>▼                                | SL 41/23/1                                                 | Löschfahrzeug                                                 | TLF 16/25                               | Handewitt                                                                   | 2.400                              | 0,0 km             | 5 Min.<br>8 Min.                   | *            |
| 1         |                                       | SL 41/47/2                                                 | Löschfahrzeug                                                 | TSF                                     | Handewitt                                                                   | 0                                  | 0,0 km             | 5 Min.<br>8 Min.                   | <b>*</b>     |
|           |                                       | SL 41/43/2                                                 | Löschfahrzeug                                                 | TSF-W                                   | Ellund                                                                      | 500                                | 3,5 km             | 7 Min.<br>15 Min.                  | ₹            |
|           |                                       | SL 41/42/1                                                 | Löschfahrzeug                                                 | StLF 10/6                               | Haurup-Hüllerup                                                             | 600                                | 4,4 km             | 10 Min.<br>18 Min.                 | ₹            |
|           |                                       |                                                            |                                                               |                                         | Summe<br>Fahrzeuge:                                                         | 4.700                              |                    |                                    |              |
|           | merkun<br>jewiese<br>sch- u<br>könner | gen:<br>Ine Fahrzeuge,<br>Ind Sonderfa<br>In diesem Einsat | die Rahmen der ger<br>ahrzeuge der Ge<br>zszenario alle zur G | meindeüberg<br>emeindefe<br>emeindefeue | Fahrzeuge:<br>reifenden Hilfe berei<br>euerwehr zuwei:<br>erwehr gehörenden | t gestellt w<br>sen:<br>Lösch- und | erden, sinc        | l grau unterl<br>zeuge zuwe        | egt.<br>isen |

Abb.: Zuweisen von Lösch- und Sonderfahrzeugen. Links am Tabellenrand die Schaltflächen zum Festlegen der Ausrückfolge.

Aus den hinterlegten Fahrzeugdaten ermittelt sich die geplante Löschwassermenge. Zusätzlich wird bei Vorliegen der geografischen Lage der Ausrücke- bzw. Nachbarbereiche die Entfernung angezeigt und eine Eintreffzeit geschätzt. Die Fahrzeuge der Taktischen Einheiten sind grau unterlegt.

Für jedes Fahrzeug kann der Funkrufname hinterlegt werden.

#### Ausrückfolge

Fahrzeuge im aktuellen Ausrückebereich können in einer Ausrückfolge geordnet werden. Dazu dienen spezielle Schalflächen am linken Tabellenrand in der Fahrzeugübersicht.

#### 2.2.5.4. Register Besondere Einsatzmittel

Hier gibt es eine Checkliste mit Einsatzmitteln, die innerhalb des Szenarios vorhanden sind. Teilweise werden die Einsatzmittel aus den Fahrzeugdaten automatisch zugefügt. Alle Einsatzmittel, die über die taktischen Einheiten angebunden sind, sind grau unterlegt.

Weiterhin werden hier bei Bedarf Optionen eingeblendet, die für bestimmte Einsätze festgelegt werden müssen (z.B. Ex-Ox-Messgerät bei TH GAS).

| Feuerwehrbedarfsplanung<br>in Schleswig-Holstein                                                                                      | gew. Alarms<br>Ausrü    | chleifen<br>ckeb | FEUERWEHR © 112<br>FEUERWEHR © 112<br>zugew. Fahrzeuge Besondere Eins<br>bereich Handewitt bearbeite | atzmittel Anmerkungen           |
|----------------------------------------------------------------------------------------------------|-------------------------|------------------|----------------------------------------------------------------------------------------------------|---------------------------------|
| جهه Besondere Ausrüstung, Ei<br>Ausrüstung                                                                                            | Nheiter<br>Vorh.        | l und<br>Lösch-  | Benachrichtigungen:<br>Bemerkungen                                                                   |                                 |
|                                                                                                    |                         | hilfe*           |                                                                                                    |                                 |
| Schiebleiter:                                                                                                    |                         |                  |                                                                                                    |                                 |
| * Diese Ausrüstung wird im Rahmen de<br>Hinweis: Die Ausrüstungsmerkmale 'Sc<br>Fahrzeugdaten ermittelt.<br>Optionen zur Alarmierung: | er nachba<br>hiebleiter | ' und 'H         | lichen Hilfe über Taktische Einheiten bereitg<br>lydraulisches Rettungsgerät' werden ggfs. a         | estellt.<br>iutomatisch aus den |
| Option                                                                                                    | Ja/Neir                 | 1* Ben           | nerkungen                                                                                            |                                 |
| DLK ab 3. OG abwählen (FEU)                                                                                                    |                         | _                |                                                                                                    |                                 |
| Wärmebildkamera abwählen (FEU) * Ja = angehakt                                                                                        | rion auro               |                  | ren klicken Sie bitte [bier]                                                                         |                                 |

Abb.: Zuweisen von besonderen Einsatzmitteln

#### 2.2.6. Einsatzszenarien kopieren

Die Eingabemaske zum Kopieren von Einsatzszenarien befindet sich unten auf der Seite innerhalb der Register *Grundschadenarten – Feuer* und *Grundschadenarten – TH* 

Einsatzszenarien können komplett kopiert werden. Dies ist sinnvoll bei:

- Um Einsatzszenarien FEU auf ähnliche Szenarien TH zu übertragen, z.B. FEU K auf TH K
- Um kleine Szenarien auf die nächst höhere Stufe zu kopieren und dann weiter zu vervollständigen, z.B. FEU Y auf FEU G.

#### Anmerkungen:

- Das Zielszenario wird beim Kopieren komplett überschrieben
- Nach dem Kopieren kann das neue Szenario unabhängig bearbeitet werden
- Die Einsatzszenarien TH werden bei einer leeren Planung beim ersten Aufruf des Registers *Grundschadenarten - TH* erstellt und stehen erst dann im Auswahldialog von Quelle und Ziel zu Verfügung.

| Einsatzszenarien                                | n kopieren                                               |                        |                                                |                            |
|-------------------------------------------------|----------------------------------------------------------|------------------------|------------------------------------------------|----------------------------|
| Hier können Sie die in<br>Vorsicht: Die Daten d | n den Einsatzszenarien zu<br>des Ziel-Einsatzszenarios v | gewiesene<br>werden da | en Einsatzmittel auf and<br>bei überschrieben. | lere Szenarien übertragen. |
| Von Einsatzszenario:                            | FEU -                                                    | -> nach:               | TH                                             | ]                          |
|                                                 |                                                          |                        | Bitte Ziel auswählen:                          |                            |
|                                                 |                                                          |                        | FEUK                                           |                            |
| Speichern                                       |                                                          |                        | FEUY                                           |                            |
| Speichem                                        |                                                          |                        | FEUG                                           |                            |
|                                                 |                                                          |                        | тнк                                            |                            |
|                                                 |                                                          |                        | TH                                             |                            |
|                                                 |                                                          |                        | TH Y                                           |                            |
|                                                 |                                                          |                        | THG                                            |                            |

Abb.: Eingabemaske zum Kopieren von Einsatzszenarien

## 2.3. Gemeindeübergreifende Löschhilfe bekommen

#### 2.3.1. Register Nachbarfeuerwehren festlegen

| Nachbar                   | feuerwehren mit gemeinden                     | iberareifender       | Hilfe               |                   | •                                                                                 |
|---------------------------|-----------------------------------------------|----------------------|---------------------|-------------------|-----------------------------------------------------------------------------------|
| Thersicht                 | Nachharfeuerwehren                            | bergrenender         |                     |                   | Auswahl                                                                           |
| Kennung*                  | Bezeichnung der Nachbarfeuerwehr              | Ausrückzeit 🌖        | Zusammenarbeit      | Löschen           | <ul> <li>Start Feuerwehr-<br/>bedarfsplanung</li> <li>Start Alegen und</li> </ul> |
| 4612738                   | FF Meyn                                       | 4 Minute(n) -        |                     | ×                 | Ausrückeordnung                                                                   |
| 4622735                   | FF Großenwiehe                                | 4 Minute(n) -        |                     | ×                 | Einsatzszeanrien<br>und Alarmplanung                                              |
| 4692736                   | FF Barderup                                   | 4 Minute(n) -        |                     | ×                 | Ortsfeuerwehren                                                                   |
| 4722739                   | BF Flensburg                                  | 1 Minute(n) -        |                     | ×                 | ▼ Gemeinde-                                                                       |
| 4692740                   | FF Harrislee                                  | 4 Minute(n) -        |                     | ×                 | Hilfe bekommen                                                                    |
| 4592738                   | FF Schafflund                                 | 4 Minute(n) -        |                     | ×                 | ▼ Nachbar-                                                                        |
| 4702738                   | FF Flensburg Weiche                           | 4 Minute(n) 🔻        |                     | ×                 | festlegen                                                                         |
| 4662734                   | FF Wanderup                                   | 4 Minute(n) 👻        |                     | ×                 | <ul> <li>Nachbarfeuerwehr</li> <li>FF Meyn</li> </ul>                             |
| 4692737                   | FF Weding                                     | 4 Minute(n) 👻        |                     | ×                 | Nachbarfeuerwehr                                                                  |
| 4722737                   | FF Jarplund                                   | 4 Minute(n) 🔻        |                     | ×                 | FF Großenwiehe                                                                    |
| 4592741                   | FF Jardelund-Böxlund                          | 4 Minute(n) 👻        |                     | ×                 | <ul> <li>Nachbarfeuerwehr</li> <li>FF Barderup</li> </ul>                         |
| Eindeutige                | Kennung der Feuerwehr: z.B. Schlüsselnumme    | er aus dem Feuerwehr | verwaltungsprogram  | nm                | <ul> <li>Nachbarfeuerwehr<br/>BF Flensburg</li> </ul>                             |
| 0                         |                                               |                      |                     |                   | <ul> <li>Nachbarfeuerwehr<br/>FF Harrislee</li> </ul>                             |
| Speici                    | ien                                           |                      |                     |                   | <ul> <li>Nachbarfeuerwehr<br/>FF Schafflund</li> </ul>                            |
|                           |                                               |                      |                     |                   | <ul> <li>Nachbarfeuerwehr</li> <li>FF Flensburg Weicher</li> </ul>                |
| ine neue                  | Nachbarfeuerwehr anlegen                      |                      |                     |                   | <ul> <li>Nachbarfeuerwehr<br/>FF Wanderup</li> </ul>                              |
| lier können s<br>ingeben: | Sie bis zu max. 15 Nachbarfeuerwehren (z.B. a | aus Nachbargemeinder | n) mit gemeindeübei | rgreifender Hilfe | <ul> <li>Nachbarfeuerwehr<br/>FF Weding</li> </ul>                                |
| Um eine n                 | eue Nachbarfeuerwehr anzulegen, klicke        | en Sie bitte [hier]. | 1                   |                   | <ul> <li>Nachbarfeuerwehr<br/>FF Jarplund</li> </ul>                              |
|                           |                                               |                      |                     |                   | Nachbarfeuerwehr                                                                  |

Abb.: Anlegen von Nachbarfeuerwehren zur Gemeindeübergreifenden Hilfe

In diesem Abschnitt wird das Anlegen der Nachbarfeuerwehren und Bilden von Taktischen Einheiten beschrieben.

- Die Taktischen Einheiten der Nachbarfeuerwehren können den Einsatzszenarien im Rahmen der AAO zugewiesen werden
- Taktische Einheiten lassen sich im- und exportieren (ab Ende Juni 2011)
- Unabhängig von der Eingabe der Taktischen Einheiten kann jede eingegebene Nachbarfeuerwehr in den Bereichsfolgen aufgeführt werden. Die Bereichsfolge wird so lange dynamisch abgearbeitet, bis alle Einsatzmittel verfügbar sind.

Es lassen sich bis zu 15 Nachbarfeuerwehren anlegen, die alle eine eigene Schaltfläche zur Detailkonfiguration erhalten. Für jede Nachbarfeuerwehr gibt es analoge Grundeinstellungen wie für die Ausrückebereiche der eigenen Gemeindefeuerwehr:

- Kennung: Um eine Nachbarfeuerwehr eindeutig zu identifizieren (z.B. beim Im-/Export) sollte hier eine Kennung eingegeben werden. Dieses kann eine eindeutige Nummer aus einem Feuerwehrverwaltungsprogramm oder aber die Ortskennung der Feuerwehr sein. Die Bestimmung der Ortskennung wird im Teil Nachbarfeuerwehren bearbeiten beschrieben.
- Ausrückzeit: Geht in die Berechnung der Eintreffzeiten ein
- Zusammenarbeit bestätigt: Mit dem Aktivieren dieses Feldes erfolgt die explizite Bestätigung, dass mit der Nachbarfeuerwehr eine verbindliche Vereinbarung (z.B. Verwaltungsvereinbarung) besteht. Diese Vereinbarung regelt die Gemeindeübergreifende Hilfe mit der Alarmierung von Taktischen Einheiten und das Einbeziehen dieser Wehr in die eigenen Bereichsfolgen.

#### 2.3.2. Nachbarfeuerwehren bearbeiten

Für jede Nachbarfeuerwehr gibt es eine eigene Schaltfläche. Dort lassen sich folgende Parameter über Register am oberen Rand konfigurieren:

#### 2.3.2.1. Register Aktionsradien

Hier kann die geografische Lage des Nachbarbereichs ermittelt werden. Dazu ist die Karte auf das Feuerwehrhaus zu zentrieren und dann abzuspeichern. Die Festlegung des Aktionsradius ist Voraussetzung zur Ermittlung der Eintreffzeiten, z.B. in den Bereichsfolgen.

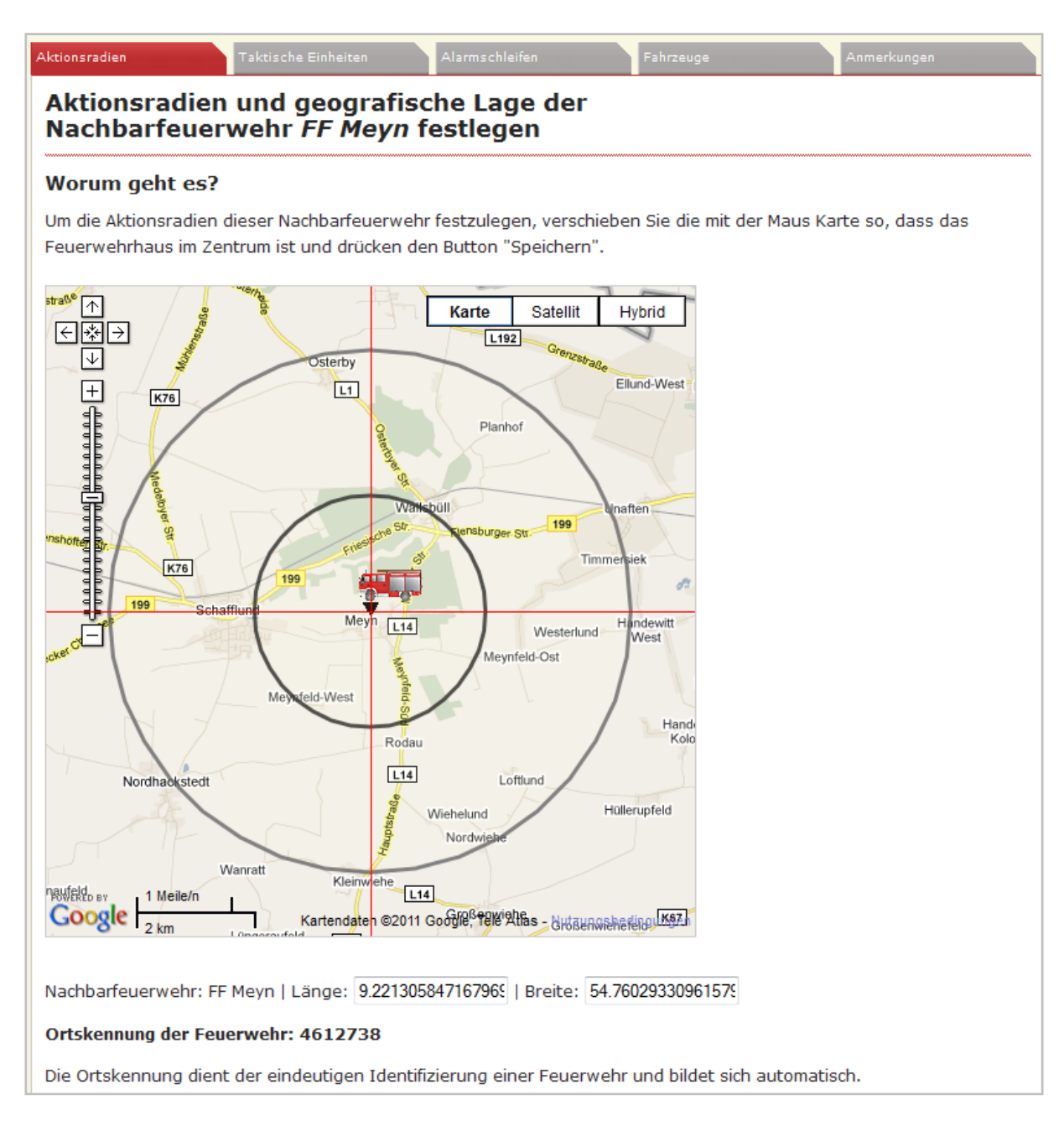

Abb.: Kartendarstellung des Aktionsradius und der Ortskennung einer Nachbarfeuerwehr

Aus den geografischen Koordinaten errechnet sich eine Ortskennung, die als eindeutige Nummer zu Identifizierung der Nachbarfeuerwehr dienen kann. Befindet sich eine zweite Feuerwehr in weniger als 500 m Entfernung oder im gleichen Feuerwehrhaus, muss an die Ortskennung eine laufende Nummer zu Unterscheidung angehängt werden, z.B. 4612738-1 für die erste und 4612738-2 für die zweite Wehr.

#### 2.3.2.2. Register Taktische Einheiten

Es lassen sich für jeden Nachbarbereich eigene Taktische Einheiten für die unterschiedlichsten Einsatzlagen bilden. Die Taktischen Einheiten sind die Grundobjekte der Gemeindeübergreifenden Hilfe.

| Hilfe zur                         |
|-----------------------------------|
| en Taktische<br>Einheit<br>bearb. |
|                                   |
|                                   |
|                                   |

#### Abb.: Anlegen von Taktischen Einheiten

Beim Anklicken des Symbols 📲 in der Spalte Taktische *Einheiten bearb.* können der Taktischen Einheit Alarmschleifen sowie Lösch- und Sonderfahrzeuge zugewiesen werden. Diese Zuweisung ist ähnlich dem Vorgehen beim Zuweisen von Einsatzmitteln zu einem Einsatzszenario.

Die Komponenten:

- Lösch- und Sonderfahrzeuge
- Alarmschleifen

müssen zuvor für diese Nachbarfeuerwehr angelegt worden sein.

| Her konnen Sie dieser Taktischen Einheit Einsatz<br>entsprechenden Punkte in den oberen Registern                                                                                                    | mittel und Alarmschleifen zuor<br>aus.                  | dnen. Wählen Sie dazu <mark>d</mark> ie |
|----------------------------------------------------------------------------------------------------|---------------------------------------------------------|-----------------------------------------|
| Allgemeine Angaben:                                                                                                    |                                                         |                                         |
| Bezeichnung: Löschhilfe                                                                                                    |                                                         |                                         |
| Bemerkung:                                                                                                    |                                                         |                                         |
|                                                                                                    |                                                         |                                         |
| Speichern                                                                                                    |                                                         |                                         |
|                                                                                                    |                                                         |                                         |
| Übersicht der zugewiesenen Einsatzm                                                                                                    | ittel:                                                  |                                         |
| Übersicht der zugewiesenen Einsatzm<br>Anforderung                                                                                                    | ittel:<br>Zugewiesen                                    |                                         |
| Übersicht der zugewiesenen Einsatzm<br>Anforderung<br>Stärke Einsatzkräfte<br>(Verfügbarkeit der Alarmschleifen)                                                                                                    | ittel:<br>Zugewiesen<br>6                               |                                         |
| Übersicht der zugewiesenen Einsatzm<br>Anforderung<br>Stärke Einsatzkräfte<br>(Verfügbarkeit der Alarmschleifen)<br>Wassermenge<br>(Fahrzeuge)                                                                                                    | ittel:<br>Zugewiesen<br>6<br>1.600 l                    |                                         |
| Übersicht der zugewiesenen Einsatzm         Anforderung         Stärke Einsatzkräfte         (Verfügbarkeit der Alarmschleifen)         Wassermenge         (Fahrzeuge)         Atemschutzgeräteträgerinnen,         Atemschutzgeräteträger                                                  | ittel:<br>Zugewiesen<br>6<br>1.600  <br>2               |                                         |
| Öbersicht der zugewiesenen Einsatzm         Anforderung         Stärke Einsatzkräfte         (Verfügbarkeit der Alarmschleifen)         Wassermenge         (Fahrzeuge)         Atemschutzgeräteträgerinnen,         Atemschutzgeräteträger         Schiebleiter                             | ittel:<br>Zugewiesen<br>6<br>1.600  <br>2<br>Ja         |                                         |
| Öbersicht der zugewiesenen Einsatzm         Anforderung         Stärke Einsatzkräfte         (Verfügbarkeit der Alarmschleifen)         Wassermenge         (Fahrzeuge)         Atemschutzgeräteträgerinnen,         Atemschutzgeräteträger         Schiebleiter         Hubrettungsfahrzeug | ittel:<br>Zugewiesen<br>6<br>1.600  <br>2<br>3a<br>Nein |                                         |

#### Abb.: Register beim Bearbeiten eine Taktischen Einheit

Beim Bearbeiten der Taktischen Einheiten gibt es folgende Register

- Allgemein: Bezeichnung der Einheit, Übersicht der zugewiesenen Einsatzmittel
- zugew. Alarmschleifen: Zuweisen der vorhandenen Alarmschleifen mit unterschiedlichen Optionen
- zugew. Fahrzeuge: Hier können vorhandene Fahrzeuge der Nachbarfeuerwehr zugewiesen werden.
- **Besondere Einsatzmittel:** Hier können besondere Einsatzmittel wie z.B. die Schiebleiter oder das hydraulische Rettungsgerät zugeweisen werden

#### 2.3.2.3. Register Alarmschleifen

Analog zum Vorgehen innerhalb der Ausrückebereiche werden hier die Alarmschleifen der Nachbarfeuerwehr hinterlegt. Es müssen nur diejenigen Schleifen angelegt werden, die in den Taktischen Einheiten Verwendung finden. Für die Verwendung in den Bereichsfolgen ist hier keine Eingabe der Alarmschleifen notwendig. Diese Daten werden über die AAO der Nachbarfeuerwehr an die Leitstelle übermittelt.

| zeichnung  | Mindest-Einsatzstärke             |                                                                                   |                                                                                                    |                                                                                                    |
|------------|-----------------------------------|-----------------------------------------------------------------------------------|----------------------------------------------------------------------------------------------------|----------------------------------------------------------------------------------------------------|
|            | Tagsüber 6 - 18 Uhr<br>Gesamt/AT* | Nachts 18 - 6 Uhr<br>Gesamt/AT*                                                   | Wochenende<br>Gesamt/AT*                                                                                                    |                                                                                                    |
| Löschhilfe | 6 / 2                             | 10 / 4                                                                            | 10 / 4                                                                                                    | ×                                                                                                    |
| Bahnerden  | 6 / 2                             | 10 / 4                                                                            | 10 / 4                                                                                                    | ×                                                                                                    |
|            | Löschhilfe<br>Bahnerden           | Tagsüber 6 - 18 Uhr       Gesamt/AT*       Löschhilfe       Bahnerden       6 / 2 | Tagsüber 6 - 18 Uhr<br>Gesamt/AT*     Nachts 18 - 6 Uhr<br>Gesamt/AT*       Löschhilfe     6 / 2     10 / 4       Bahnerden     6 / 2     10 / 4 | Tagsüber 6 - 18 Uhr<br>Gesamt/AT*     Nachts 18 - 6 Uhr<br>Gesamt/AT*     Wochenende<br>Gesamt/AT*       Löschhilfe     6 / 2     10 / 4     10 / 4       Bahnerden     6 / 2     10 / 4     10 / 4 |

Abb.: Anlegen von Alarmschleifen in der Nachbarfeuerwehr

Die Verfügbarkeitsangaben für die Alarmschleifen entsprechen denen der Schleifen in der eigenen Gemeindefeuerwehr. Die tatsächliche Verfügbarkeit ergibt sich aus dem Einsatz der Alarmschleife in den Taktischen Einheiten und Einsatzszenarien.

#### 2.3.2.4. Register Fahrzeuge

Auch hier sind nur Lösch- und Sonderfahrzeuge einzugeben, welche für die Taktischen Einheiten verwendet werden.

| Aktionsradien Taktische Einh                                                  | eiten Alarmsc                          | hleifen Fahrz        | euge               | Anmerkungen |
|-------------------------------------------------------------------------------|----------------------------------------|----------------------|--------------------|-------------|
| Übersicht Fahrzeuge i                                                         | n der Nachb                            | arfeuerwehr <i>F</i> | F Großenw          | riehe       |
| Löschfahrzeuge:                                                               |                                        |                      |                    |             |
| Hier können Sie die in der Nachbarf<br>Löschfahrzeuge eingeben.               | euerwehr für die ge                    | meindeübergreifende  | Hilfe zur Verfügun | g stehenden |
| ID Fahrzeugtyp                                                                | Besatzung                              | Wasser Löschen       |                    |             |
| 7 LF 20/16                                                                    | 0/1/8/ <u>9</u>                        | 1.600 l 🗙            |                    |             |
| Fahrzeugtyp neu anlegen: b                                                    | tte auswählen                          | •                    |                    |             |
| Speichern<br>Sonder- und Hubrettungsfa<br>Hier können Sie die in der Nachbarf | <b>hrzeuge:</b><br>euerwehr für die ge | meindeübergreifende  | Hilfe zur Verfügun | g stehenden |
| Sonderfahrzeuge eingeben.                                                     |                                        |                      |                    |             |
| ID Fahrzeugtyp                                                                | Besatzung                              | Wasser Löschen       |                    |             |
| Fahrzeugtyp neu anlegen: b                                                    | tte auswählen 👻                        |                      |                    |             |
| Speichern                                                                     |                                        |                      |                    |             |

Abb. Eingabe von Lösch- und Sonderfahrzeugen in einer Nachbarfeuerwehr

## 2.4. Gemeindeübergreifende Löschhilfe geben

In diesem Teil können Taktische Einheiten für jeden Ausrückebereich gebildet werden, die die eigene Ortsfeuerwehr den Nachbarfeuerwehren zur Verfügung stellen kann. Diese Taktischen Einheiten sind zum Export bestimmt und stehen in den Einsatzszenarien nicht zur Verfügung. Beim Anlegen sind die Grundsätze zur Sicherstellung des eigenen Brandschutzes zu beachten.

Das Bearbeiten und Verwalten der Taktischen Einheiten ist analog denen der Nachbarfeuerwehen.

| Feuerwehrbedarfsp<br>in Schleswig-Holst               | Dlanung<br>ein F                                | EUERWEHR © 11                     | 2                 | Lar                           | Innenministerium<br>des Landes<br>Schleswig-Holstein<br>ndesfeuerwehrschule        |
|-------------------------------------------------------|-------------------------------------------------|-----------------------------------|-------------------|-------------------------------|------------------------------------------------------------------------------------|
| Taktische Einhe                                       | iten im Ausrückeber                             | eich Handewitt                    |                   |                               | • •                                                                                |
| 🛗 Übersicht Takti                                     | sche Einheiten für die ge                       | meindeübergreifende Hilfe         | :                 |                               | Auswahl                                                                            |
| Hier können Sie Taktische<br>Verfügung gestellt werde | e Einheiten bilden, die <b>anderen</b> F<br>en. | euerwehren für die gemeindeübe    | ergreifende Hilfe | e zur                         | <ul> <li>Start Feuerwehr-<br/>bedarfsplanung</li> </ul>                            |
| Bezeichnung                                           | Fahrzeuge                                       | Alarmschleifen                    | Löschen           | Taktische<br>Einheit<br>bearb | <ul> <li>Start Alarm- und<br/>Ausrückeordnung</li> <li>Einsatzszeanrien</li> </ul> |
| Löschhilfe                                            | TLF 16/25 (Handewitt)                           | Löschhilfe (Handewitt)            | ×                 | ⇒≣                            | und Alarmplanung<br>Ortsfeuerwehren                                                |
|                                                       |                                                 |                                   |                   |                               | <ul> <li>Gemeinde-<br/>übergreifende</li> <li>Hilfe bekommen</li> </ul>            |
| Um eine neue Taktiso                                  | che Einheit anzulegen, klicke                   | n Sie bitte [hier]                |                   |                               | ▼ Gemeinde-<br>übergreifende<br>Hilfe geben                                        |
|                                                       |                                                 |                                   |                   |                               | <ul> <li>Taktische Einheiten<br/>Ellund</li> </ul>                                 |
| Taktische Einheiten                                   | exportieren                                     |                                   |                   |                               | <ul> <li>Taktische Einheiten<br/>Haurup-Hüllerup</li> </ul>                        |
| Sie können die Daten der<br>Verfügung zu stellen.     | r hier vorliegenden taktischen Ei               | nheiten exportieren, um sie benao | chbarten Feuer    | wehren zur                    | ▼ Taktische<br>Einheiten<br>Handewitt                                              |
| Um eine Exportdatei z                                 | zu erzeugen, klicken Sie bitte [hie             | er].                              |                   |                               | ► Taktische Einheit<br>Löschhilfe                                                  |

#### 2.4.1. Aufbau des Menüs

Abb.: Anlegen von eigenen Taktischen Einheiten für den Einsatz in Nachbarfeuerwehren

#### 2.4.2. Bearbeiten von Taktischen Einheiten

Beim Anklicken des Symbols 📲 in der Spalte Taktische *Einheiten bearb.* können der Taktischen Einheit Alarmschleifen sowie Lösch- und Sonderfahrzeuge aller Ausrückebereiche der eigenen Gemeindefeuerwehr zugewiesen werden.

Die Bearbeitung entspricht der, wie bei den Nachbarfeuerwehren beschrieben.

#### 2.4.3. Export von Taktischen Einheiten

Hier wird eine Textdatei erzeugt, die alle im Ausrückebereich enthaltenen Taktischen Einheiten enthält. Dabei werden nur die in den Taktischen Einheiten enthaltenen Objekte exportiert und nicht die gesamten Daten:

- Daten des Ausrückebereichs: Ausrückzeit, geografische Lage
- Lösch- und Sonderfahrzeuge
- Alarmschleifen mit Verfügbarkeit
- Besondere Einsatzmittel

## 2.5. Planungstiefe

Getrennt nach den Einsatzszenarien Feuer und Technische Hilfe kann hier für jeden Ausrückebereich die Größe der zu planenden Szenarien vorgegeben werden. Die geforderte Mindestplanung geht bis zum FEU Y bzw. TH Y. Darüber hinaus richtet sich die Empfehlung nach denen im Rahmen der Feuerwehrbedarfsplanung ermittelten Risikopunkte im Ausrückebereich.

Hierbei ist zu beachten:

- Wird die Planungstiefe erhöht, erstellt das Modul die entsprechenden Einsatzszenarien, die dann geplant werden müssen
- Wird die Planungstiefe erniedrigt, werden ggfs. alle vorhanden Einsatzszenarien oberhalb der neuen Planungstiefe gelöscht.

Es wird empfohlen, zunächst nur bis zum FEU Y / TH Y zu planen und dann auf die vorgeschlagene Planungstiefe zu erweitern.

| 👌 Planungstiefe d                                                                                                    | ler Einsatzszenar                               | ien Brandbekämp                                                     | fung                            |
|----------------------------------------------------------------------------------------------------|-------------------------------------------------|---------------------------------------------------------------------|---------------------------------|
| Ausrückebereich                                                                                                    | Risikopunkte*                                   | Planung empfohlen<br>bis                                            | Planung erfolgt<br>bis          |
| Ellund                                                                                                    | 107                                             | FEU Y                                                               | FEUY -                          |
|                                                                                                    | 00                                              | FELLY                                                               | FELLY -                         |
| Haurup-Hüllerup                                                                                                    | 03                                              | 1201                                                                | TEO T                           |
| Haurup-Hüllerup<br>Handewitt<br>* einschließlich nachbarso<br>Speichern<br>O Planungstiefe d                                             | chaftlicher Hilfe                               | FEU G<br>en Technische Hilf                                         | FEUG -                          |
| Haurup-Hüllerup<br>Handewitt<br>* einschließlich nachbarso<br>Speichem                                                                   | er Einsatzszenari<br>Risikopunkte*              | FEU G<br>en Technische Hilf<br>Planung empfohlen<br>bis             | FEUG  FEUG  Planung erfolgt bis |
| Haurup-Hüllerup<br>Handewitt<br>einschließlich nachbarso<br>Speichem<br>Planungstiefe de<br>Ausrückebereich<br>Ellund                    | er Einsatzszenari<br>Risikopunkte*              | Planung empfohlen<br>bis                                            | FEUG  FEUG  FEUG  THY           |
| Haurup-Hüllerup<br>Handewitt<br>einschließlich nachbarso<br>Speichem<br>Planungstiefe de<br>Ausrückebereich<br>Ellund<br>Haurup-Hüllerup | er Einsatzszenari<br>Risikopunkte*<br>107<br>83 | FEU G<br>en Technische Hilf<br>Planung empfohlen<br>bis<br>TH<br>TH | FEUG  FEUG  FEUG  THY  THY  THY |

Abb.: Einstellen der Planungstiefe

## 2.6. Dokumentation

In diesem Abschnitt können die eingegeben Daten als PDF-Report ausgegeben werden.

| Grundschadenart (GSA)                                                 | Alarmierung<br>6 - 18 Uhr                     | Alarmierung<br>18 - 6 Uhr | Bemerkungen                            | Zus. Alarmierur                                                    |
|-----------------------------------------------------------------------|-----------------------------------------------|---------------------------|----------------------------------------|--------------------------------------------------------------------|
| FEU K 500 1/5<br>Feuer, kleiner als Standard                          | Kleinalarm (Ellund)                           | Kleinalarm (Ellund)       |                                        |                                                                    |
| FEU K BMA 500 1/5<br>Feuer, Meldung über BMA, reduziertes<br>Aufgebot | Kleinalarm (Ellund)                           | Kleinalam (Ellund)        |                                        |                                                                    |
| FEU AUS 500 1/5<br>Feuer, gelöscht                                    | Kleinalarm (Ellund)                           | Kleinalarm (Ellund)       |                                        |                                                                    |
| FEU 1000 2/18<br>Feuer (Standard)                                     | Vollalarm (Ellund),<br>Kleinalarm (Handewitt) | Vollalarm (Ellund)        | Alarmpian Wochenende wie 18 - 6<br>Uhr | DLK ab 3. OG zusätzlich a<br>Wärmebildkamera zusätzl<br>alarmieren |
| FEU Y 1000 2/18<br>Feuer, Menschenleben in Gefahr                     | Vollalarm (Ellund),<br>Kleinalarm (Handewitt) | Vollalarm (Ellund)        | Alarmplan Wochenende wie 18 - 6<br>Uhr |                                                                    |
| FEU RWM 1000 2/18<br>Feuer, ausgelöster Rauchwarnmelder               | Vollalarm (Ellund),<br>Kleinalarm (Handewitt) | Vollalarm (Ellund)        | Alarmplan Wochenende wie 18 - 6<br>Uhr |                                                                    |
| FEU BMA 1000 2/16<br>Feuer, Meldung über BMA                          | Vollalarm (Ellund),<br>Kleinalarm (Handewitt) | Vollalarm (Ellund)        | Alarmplan Wochenende wie 18 - 6<br>Uhr |                                                                    |
| Mindest-Wassermenge in                                                | Litern                                        |                           |                                        |                                                                    |

Abb.: Ausschnitt aus Dokumentation im PDF-Format zur AAO

Der Report enthält sämtliche Daten aller Ausrückebereiche.

# 3. Vorgehen beim Erstellen einer AAO

In diesem Kapitel gibt es einige praktische Hinweise zum Vorgehen bei der Benutzung des Internetmoduls.

## 3.1. Vorarbeit im Feuerwehrbedarfsplan

#### Voraussetzung zum Aufstellen der AAO ist immer die Erstellung des

**Feuerwehrbedarfsplans.** Die folgenden Daten werden weiterhin im Feuerwehrbedarfsplan angelegt:

- Anlegen und Benennen der Ausrückebereiche
- Eingabe der Risiken (die Rettungshöhen fließen in die AAO ein)
- Aktionsradius und geografische Lage der Ausrückebereiche
- Löschfahrzeuge (ohne Funkrufnamen)
- Sonderfahrzeuge (ohne Funkrufnamen)
- Name der Gemeinde

Der Status der Feuerwehrbedarfsplanung wird im Einsatzszenario FEU Y abgefragt. Mängel im Feuerwehrbedarfsplan führen damit auch zu einem roten Status in der AAO.

## 3.2. Anlegen der Alarmschleifen

In der AAO sollten zunächst die Alarmschleifen und tagezeitabhängigen Verfügbarkeiten eingetragen werden. Die namentliche Zuordnung der Einsatzkräfte zu den Alarmschleifen ist nicht Bestandteil der AAO, aber es wird eine Excel-Tabelle zu Unterstützung angeboten.

Beim Erstellen der Alarmschleifen ist folgendes zu beachten:

- Die Verfügbarkeiten sollen eine Einschätzung der tatsächlich an der Einsatzstelle verfügbaren Einsatzkräfte enthalten, nicht die Anzahl der zugeordneten Einsatzkräfte.
- Die Alarmierung darf keine Mehrfachalarmierungen einzelner Einsatzkräfte enthalten. Das ist der Fall, wenn z.B. eine Einsatzkraft in mehreren Schleifen eingetragen ist und diese bei einem Alarm parallel alarmiert werden. Die ermittelten Verfügbarkeiten wären nicht mehr plausibel.

Es ist im Hinblick auf die Alarmierungszeiten besser, für große Alarmierungen eigene Schleifen zu bilden und diese nicht durch parallele Alarmierung mehrerer kleinerer Schleifen zu bewerkstelligen. Insgesamt sollten in einem Einsatzszenario möglichst wenig Alarmschleifen enthalten sein.

## 3.3. Bearbeiten der Einsatzszenarien FEU K und FEU

Das einfachste Einsatzszenario, welches sich zum Einstieg bietet, ist das FEU K. Weisen Sie zuerst diesem Szenario eine Alarmschleife und die benötigten Lösch- bzw. Sonderfahrzeuge zu. Als zweites sollten Sie das Einsatzszenario FEU mit Daten füllen.

## 3.4. Kopieren von Einsatzszenarien

Es bietet sich an, größere Einsatzszenarien durch Kopieren von kleineren zu Erstellen. So lässt sich das Einsatzszenario FEU Y durch eine Kopie von FEU anlegen. FEU Y berücksichtigt zusätzlich zum FEU den Status der Feuerwehrbedarfsplanung (insbesondere das Einhalten der Hilfsfrist).

Danach bietet es sich an, die Einsatzszenarien der Technischen Hilfe aus Kopien der Einsatzszenarien Feuer zu erstellen, z.B. FEU K auf TH K zu kopieren. Alle kopierten Einsatzszenarien lassen sich nach dem Kopieren getrennt bearbeiten, um z.B. Änderungen in der Ausrückfolge zu berücksichtigen. Wichtig für einen grünen Status im Bereich Technische Hilfe ist das Vorhandensein eines Hydraulischen Rettungsgerätes (Abfrage im Register *Besondere Einsatzmittel*).

Weitere Einsatzszenarien der Technischen Hilfe ergeben sich aus den Kopien der entsprechenden Einsatzszenarien Feuer oder kleinerer Einsatzszenarien der Technischen Hilfe.

## 3.5. Anlegen der Nachbarfeuerwehren

Für das Einbeziehen der Gemeindeübergreifenden Hilfe und das Erstellen der Bereichsfolgen müssen die Nachbarfeuerwehren hinterlegt werden. Für jede Nachbarfeuerwehr sollten Sie die geografische Lage eingeben (Register *Aktionsradius*). Falls Sie keine eindeutige Identifikationsnummer der Nachbarfeuerwehr haben, benutzen Sie die Ortskennung (auch im Register *Aktionsradius*).

Wenn Sie eine Nachbarfeuerwehr nur über die Bereichsfolgen hinzuziehen möchten, brauchen Sie keine Einsatzmittel oder Taktischen Einheiten der Nachbarfeuerwehr anlegen.

Für die Verwendung in den Einsatzszenarien, müssen Sie Einsatzmittel hinterlegen und Taktische Einheiten bilden.

## 3.6. Eingabe der Bereichsfolgen

Aus den Ortsfeuerwehren und Nachbarfeuerwehren können Sie nun die Bereichsfolgen bilden. Bei Bedarf legen Sie weitere Bereichsfolgen an und benennen diese.

## 3.7. Planung der Ergänzungen und Erweiterungen

Füllen Sie die Liste im entsprechenden Register aus. Achten Sie darauf, dass einige Einsatzmittel explizit abgewählt werden müssen.

## 3.8. Erhöhung der Planungstiefe

Schauen Sie im Punkt Planungstiefe nach, welche Empfehlung für Ihren Ausrückebereich gegeben wird. Wählen Sie die empfohlenen Planungstiefen aus und speichern Sie Ihre Eingabe. Danach stehen die neu gebildeten Einsatzszenarien zur Verfügung. Planen Sie diese unter Zuhilfenahme der Kopieren-Funktion.